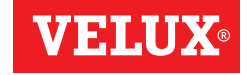

## GGL/GGU INTEGRA® GGL/GGU Solar CVP KMX 100 / KMX 200 / KSX 100 / KLR 100

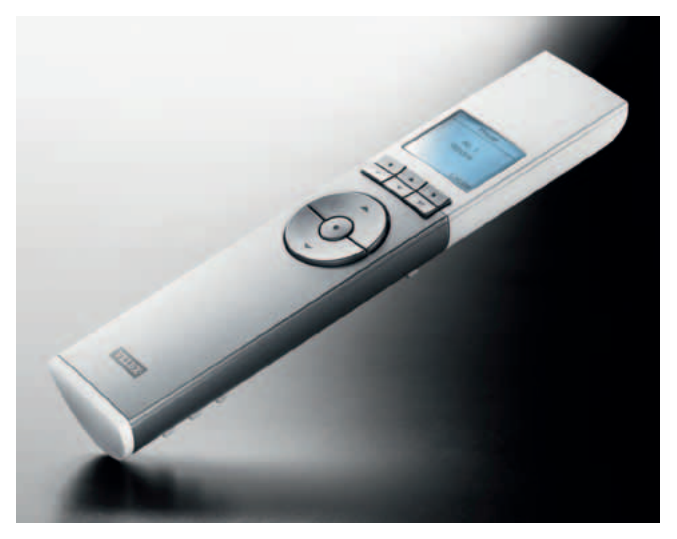

# Istruzioni per l'uso

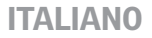

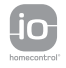

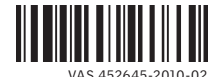

# Congratulazioni per l'acquisto del tuo nuovo prodotto VELUX

Per consentirti il miglior utilizzo del tuo nuovo prodotto ti consigliamo di leggere attentamente le presenti istruzioni relative al funzionamento e alla manutenzione.

| Informazioni importanti  | 4-5 |
|--------------------------|-----|
| Per iniziare             |     |
| Impostazioni iniziali    | 6-7 |
| Funzioni del telecomando | 8-9 |

#### Funzionamento

| Localizzazione e funzionamento dei prodotti | 10-12 |
|---------------------------------------------|-------|
| - Una finestra                              | 10    |
| - Più di una finestra                       | 11-12 |
| Chiusura automatica della finestra          | 13    |
| Disattiva il sensore pioggia                | 14-15 |
| Impostazione prodotti                       | 16    |
| Selezione intensità luce                    | 17    |

#### Funzioni del telecomando

| 10   |
|------|
| 19   |
| 0-21 |
| 22   |
| 23   |
| 4-25 |
| 6-27 |
| 8-29 |
| 0-31 |
| 2-33 |
| 4-35 |
| 7-59 |
| 8-43 |
| 4-51 |
| 2-59 |
| 4-55 |
| 6-59 |
|      |

| Illuminazione                            | 60-63 |
|------------------------------------------|-------|
| - Colore luce                            | 60-61 |
| - Velocità dimmer                        | 62-63 |
| Display                                  | 64-65 |
| - Luce del display                       | 64    |
| - Sleep mode                             | 65    |
| Blocco tastiera                          | 66    |
| Codice di accesso                        | 67    |
| Versione software                        | 68    |
| Cancella le impostazioni del telecomando | 69    |
|                                          |       |

## Estensione del sistema

| Memorizzazione dei nuovi prodotti              | 70-71 |
|------------------------------------------------|-------|
| Utilizzo di altre unità di attivazione         | 73-81 |
| - Copia su un nuovo telecomando                | 74-75 |
| - Copia ad un telecomando in funzione          | 76-77 |
| - Copia prodotti da altre unità di attivazione | 78-79 |
| - Copia prodotti ad altre unità di attivazione | 80-81 |
| Codice di sicurezza                            | 82-83 |

## Reset

| Reset e predisposizione alla memorizzazione | 84-85 |
|---------------------------------------------|-------|
| Reset del telecomando                       | 86    |

#### Installazione

Glossario

| Supporto per telecomando                                            | 88-89 |
|---------------------------------------------------------------------|-------|
| Sensore pioggia (installazione persiana avvolgibile o tenda esterna |       |
| successivamente alla finestra)                                      | 90    |
| Utilizzo e pulizia                                                  |       |
| Mancanza di corrente / Se si perde il telecomando                   | 91    |
| Pulizia del sensore pioggia e del pannello a celle solari           | 92    |
| Ulteriori informazioni                                              |       |
| Simbologia del display                                              | 94    |
| Testi del display                                                   | 95    |

96

Conservare queste istruzioni per un eventuale successivo utilizzo e consegnarle ad ogni nuovo utilizzatore.

## Sicurezza

- Prima di azionare la finestra ed i relativi accessori elettrici assicurarsi che non possa arrecare danni a persone, cose o animali.
- Evitare di sporgersi dalla finestra con le mani o con il corpo, senza aver prima interrotto la corrente o scollegato la batteria tampone.
- Non lasciare che i bambini giochino con la finestra ed i relativi prodotti elettrici; tenere i telecomandi fuori dalla loro portata.
- Sconnettere l'alimentazione di rete o scollegare la batteria prima di iniziare qualsiasi tipo di manutenzione. Assicurarsi che l'alimentazione non possa essere inavvertitamente riconnessa.
- La presa di rete è destinata ad un esclusivo uso interno.
- Si raccomanda di posizionare il telecomando nella stessa stanza in cui sono installati sia la finestra che gli accessori elettrici.

## Funzioni

- Se il sensore pioggia si bagna, la finestra si chiude automaticamente; tuttavia l'aletta di ventilazione rimane aperta.
   Nota: GGL/GGU INTEGRA, KMX e CVP sono dotati di sensore pioggia.
- Disattivare il sensore pioggia mentre la finestra è aperta può causare rischio di infiltrazioni d'acqua.
- Per evitare che la finestra si chiuda in caso di pioggia leggera, nebbia o rugiada, il sensore è dotato di un elemento riscaldante in grado di mantenerne la superficie asciutta, facendo evaporare l'eventuale condensa.
- Se la finestra è stata aperta manualmente, il motore non verrà attivato tramite il sensore pioggia.
- A finestra completamente aperta è necessario circa 1 minuto dal momento dell'attivazione prima che la stessa si richiuda completamente. Quindi, in caso di piogge di forte intensità, alcune gocce d'acqua potrebbero penetrare nella stanza.
- In caso di neve e/o ghiaccio, l'azionamento della finestra può essere temporaneamente impedito.

#### Prodotto

- Questo prodotto è stato realizzato per essere usato con prodotti originali VELUX. L'utilizzo con altri prodotti può provocare danni o malfunzionamenti.
- Il prodotto è compatibile con prodotti recanti il logo io-homecontrol®.
- I prodotti elettrici devono essere smaltiti in conformità a quanto previsto dai regolamenti del proprio paese relativamente al materiale elettrico e non con i rifiuti comuni.
- Le batterie usate devono essere smaltite in conformità alle normative ambientali e non con i rifiuti comuni.
- Durata prevista delle batterie del telecomando: 1 anno circa.
- Durata prevista delle batterie del motore solare: 10 anni circa.
- L'imballo può essere smaltito assieme ai normali rifiuti di casa.
- Frequenza radio: 868 MHz.
- Portata della frequenza radio: 300 m in campo libero. A seconda della tipologia costruttiva, la portata all'interno dell'abitazione è approssimativamente di 30 m. Tuttavia, tipologie abitative in cemento armato, soffitti con metallo e muri in cartongesso con traversine d'acciaio possono ridurre la portata della trasmissione.
- Rumorosità massima: 70 dB(A).

## Manutenzione e servizio

- Sconnettere l'alimentazione di rete o scollegare la batteria prima di iniziare qualsiasi operazione di manutenzione alle finestre o agli accessori. Assicurarsi che l'alimentazione non possa essere inavvertitamente riconnessa.
- Manutenzione ed installazione devono essere effettuate prestando la massima attenzione alle norme di sicurezza e alla salute delle persone.
- Se si danneggia il cavo di alimentazione, rivolgersi ad un elettricista qualificato per la sostituzione, in ottemperanza alla normativa vigente.
- Potete trovare i ricambi originali presso la sede VELUX fornendo le informazioni riportate nella targhetta identificativa del prodotto.
- Per qualsiasi ulteriore informazione tecnica, si prega di contattare direttamente la sede VELUX.

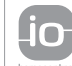

io-homecontrol<sup>®</sup> offre una avanzata tecnologia in radio frequenza sicura e facile da installare. Tutti i prodotti contraddistinti dal marchio io-homecontrol<sup>®</sup> si interfacciano automaticamente tra loro per offrire maggiore comfort, sicurezza e rispamio energetico.

homecontrol

## Impostazioni iniziali

I prodotti da azionare con il telecomando devono essere memorizzati nel telecomando. La memorizzazione, tuttavia, varia a seconda che il telecomando sia nuovo o già utilizzato per azionare altri prodotti.

- Se il telecomando è già in funzione, procedere con la sezione *Memorizzazione dei nuovi prodotti.*
- Se il telecomando è nuovo, procedere come qui di seguito specificato.

Una volta completato il set-up iniziale, i prodotti memorizzati verranno visualizzati sul display.

2 Sfilare il copri batteria del telecomando come illustrato. Inserire le tre batterie fornite (tipo AA, 1,5 volt) nel telecomando. Reinserire il copri batterie.

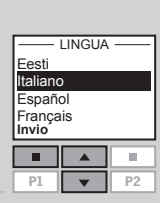

5

8

6 L

**3** Scegliere la lingua:

Premere per evidenziare la lingua desiderata. Premere III "Invio" per confermare la scelta.

| Predisporre i prodotti per la memorizzazione. Sconnettere  |
|------------------------------------------------------------|
| l'alimentazione o le batterie tampone per 1 minuto e poi   |
| ricollegare. I prodotti ora possono essere memorizzati nel |
| telecomando entro i successivi 10 minuti.                  |

| Premere 🚥 "Memoriz" per iniziare la memorizzazione.                                                                                                    | AUTO SET-UP<br>Predisponi prodotti<br>per memorizzazione<br>premi Memoriz<br>entro 10 minuti<br>Memoriz Indietro<br>P1 V P2 |
|----------------------------------------------------------------------------------------------------|----------------------------------------------------------------------------------------------------|
| La memorizzazione è in corso. Può richiedere fino a due<br>minuti.                                                                                                    | AUTO SET-UP<br>(((•)))                                                                                                    |
| Quando il display visualizza "Completato" tutti i prodotti<br>sono stati memorizzati.<br><b>Nota:</b> se il display visualizza "Non eseguito", rimuovere<br>le batterie dal telecomando. Predisporre i prodotti per la<br>memorizzazione, fare riferimento alla sezione <i>Reset e pre-<br/>disposizione alla memorizzazione</i> . Ripetere le impostazioni<br>iniziali. |                                                                                                    |
| II display visualizza uno dei prodotti memorizzati.<br>Premere 🚔 per visualizzare gli altri prodotti memorizzati.                                                                                                    | Abitazione<br>Nº 1<br>Finestra<br>Menu Scelta<br>P1 P2                                                                      |
| Per utilizzare più di un telecomando, tutti i prodotti devono<br>essere memorizzati in uno dei telecomandi (vedere sopra).<br>Successivamente le informazioni devono essere copiate da<br>questo telecomando agli altri telecomandi, fare riferimento<br>alla sezione <i>Utilizzo di altre unità di attivazione</i> .                                                    |                                                                                                    |

4

**Il display** visualizza quale prodotto è in funzione, quale funzione della lista è in uso, ecc. La riga superiore del display indica l'area scelta. I prodotti sono visualizzati di default nell'area Abitazione. La riga inferiore del display riporta le possibili opzioni di selezione.

**Nota:** L'ultimo prodotto azionato rimane visualizzato nel display.

#### Selezione, navigazione e tasti programmi

#### Tasti di azionamento dei prodotti scelti

**Nota:** Se la finestra è dotata di una persiana avvolgibile o di una tenda esterna, la voce **Menu** sul display in basso a sinistra verrà sostituita dalla voce **Consigl**. Premendo il tasto selezione, viene proposta automaticamente la funzione di risparmio energetico (vedere sezione *Bilancio Energetico*).

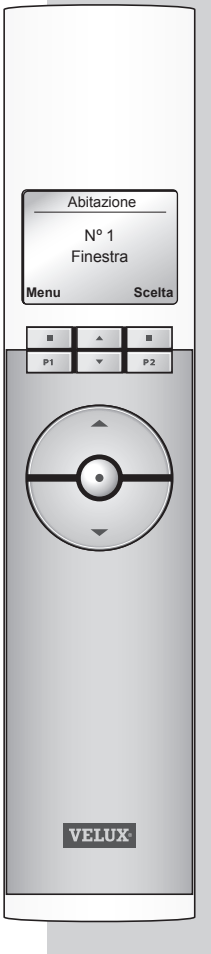

## Opzioni di selezione

- attivazione del menu e conferma delle funzioni scelte.

- **localizzazione** della Stanza, del Gruppo, della Zona o del prodotto che si intende azionare.

Sul display compare la funzione del tasto selezione in uso al momento.

## Abitazione Nº 1 Finestra Menu Scelta P1 V P2

#### Opzioni di navigazione

- scelta delle opzioni proposte dal menu.
- scelta degli intervalli di tempo per impostare il telecomando alla chiusura automatica della finestra.

#### Tasti rapidi P1/P2

- attivazione di un programma premendo un solo tasto.

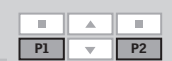

# Opzioni di azionamento per un prodotto o un Gruppo di prodotti

## APERTO/SU/ON 0 🚱 CHIUSO/GIU/OFF

Breve pressione sul tasto: il prodotto scorrerà fino alla massima posizione di apertura/su o chiusura/giù. Pressione prolungata sul tasto: il prodotto scorrerà fino alla posizione prescelta.

Vedere sezioni *Impostazione prodotti* e *Selezione intensità luce*.

## Opzioni di stop e status

#### STOP/STATUS

Breve pressione sul tasto: il prodotto in funzione si blocca e viene visualizzato lo status.

Pressione prolungata sul tasto: tutti i prodotti in funzione si bloccano.

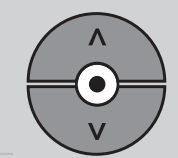

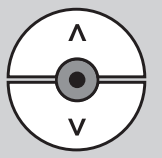

Prima di azionare un prodotto (es. una tenda) è necessario selezionarlo e visualizzarlo sul display.

I seguenti esempi illustrano il modo più semplice per individuare il prodotto che si vuole azionare.

## Una finestra

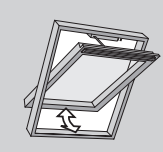

### Con un unico prodotto elettrico

La finestra è dotata di un motore a catena. Di conseguenza non è necessaria alcun tipo di scelta.

Premere 😔 per azionarlo.

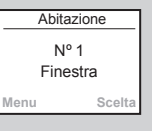

## Più di una finestra

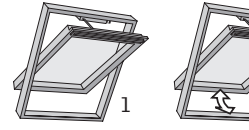

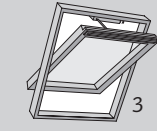

### Con un unico prodotto elettrico

Le tre finestre dell'esempio sono dotate del solo motore a catena.

L'esempio illustra come selezionare e aprire la finestra N° 2.

Premere per individuare la finestra N° 2. Premere per aprire la finestra.

|  | Abitazione<br>Nº 2<br>Finestra |   |        |
|--|--------------------------------|---|--------|
|  |                                |   |        |
|  | Menu                           |   | Scelta |
|  |                                |   |        |
|  | P1                             | • | P2     |

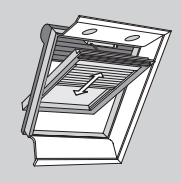

Abitazione

Nº 1 Tenda

#### Con più prodotti elettrici

La finestra è dotata di un motore e/o persiana avvolgibile, e/o una tenda e/o un kit luce.

L'esempio illustra come selezionare e azionare la tenda.

Premere 🚍 per individuare la "Tenda".

Premere 😔 per azionarla.

Menu Scelta

**Nota:** E' possibile reimpostare l'ordine delle singole stanze, dei gruppi, delle zone o dei prodotti visualizzati sul display (vedere sezione *Reimpostazione dell'ordine*).

## Chiusura automatica della finestra

## Più di una finestra

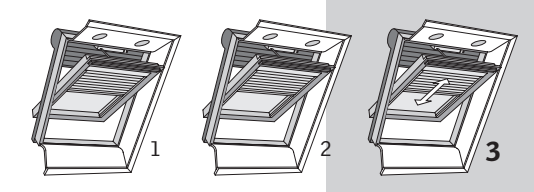

## Con più prodotti elettrici

Ciascuna delle tre finestre è dotata di un motore a catena. e/o una persiana avvolgibile, e/o una tenda e/o un kit luce.

L'esempio illustra come selezionare e azionare la tenda della finestra N° 3.

| Abitazione       |        |  |
|------------------|--------|--|
| Nº 1<br>Finestra |        |  |
| Menu             | Scelta |  |
|                  | A .    |  |

- ABITAZIONE -Finestra Persiana avvolg

TENDA

Indietro

10. P2

Tenda

Luci Invio

Nº 1 Nº 2 Nº 3

Nº 4

Invio

P1

Premere 💷 "Scelta".

Il display visualizza la lista delle opzioni di scelta per l'area Abitazione.

Premere per selezionare la "Tenda". Premere 🔳 "Invio".

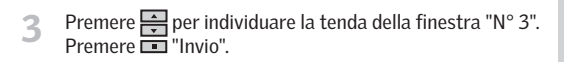

Oualora una finestra venga aperta con il telecomando, è possibile impostarne la chiusura automatica dopo un certo lasso di tempo. Per esempio è possibile arieggiare brevemente la propria abitazione guando si torna a casa dal lavoro. La programmazione di chiusura automatica deve iniziare entro 5 secondi dall'azionamento della finestra tramite telecomando. Le possibili opzioni sono: Disattivato. 5 min, 10 min, 15 min, 20 min, 30 min, 45 min e 60 min,

L'esempio mostra come scegliere un tempo di chiusura automatica della finestra Nº 1 pari a 10 minuti.

| 1 | Individuare la finestra N° 1.<br>Premere 🚱 per aprire la finestra.                                                                                                    | Nº 1<br>Finestra<br>Menu Scelta                          |
|---|----------------------------------------------------------------------------------------------------|----------------------------------------------------------|
| 2 | Il display visualizza il simbolo 🔿 ed il testo "Chiusura<br>automatica".<br>Procedi con il punto 3 entro 5 secondi, altrimenti la<br>finestra non si chiuderà automaticamente. | In corso<br>Chiusura automatica<br>Disattivato           |
| 3 | Scegli attraverso 🚔 le possibili tempistiche e scegli<br>l'opzione "in: 10 min".                                                                                               | In corso<br>Chiusura automatica<br>in: 10 min<br>P1 V P2 |
| Л | Il display visualizza il simbolo 📿 e inizia il conteggio alla                                                                                                    | Abitazione<br>Nº 1<br>Finestra                           |

rovescia fino a che la finestra non viene chiusa

Se la finestra viene chiusa forzando i tempi impostati, il ritardo temporale programmato viene cancellato.

Nota: E' possibile programmare la chiusura automatica di tende e persiane avvolgibili utilizzando il menu della voce Impost, Programmi,

Chiude in 10 min ⊘

Scelta

Menu

Ahitazione

Se il sensore pioggia si bagna, il motore della finestra si chiude automaticamente. Tuttavia l'aletta di ventilazione rimane aperta.

Se si desidera aprire la finestra anche quando piove, è necessario disattivare il sensore pioggia. Una volta disattivato il sensore pioggia, la finestra può aprirsi solo fino al 50%.

L'esempio illustra come aprire la finestra  $N^\circ\,\mathbf{1}$  anche se piove.

| L | Scegliere la finestra.<br>Premere 🚱 per aprire la finestra.                                                                         | A<br>F<br>Menu      | bitazione<br>Nº 1<br>Finestra | e<br>Scelta          |
|---|----------------------------------------------------------------------------------------------------|---------------------|-------------------------------|----------------------|
|   | Il display mastra cha l'anavaziona per può assara assquita                                                                          |                     | ORMAZI                        |                      |
| 2 | ll display mostra che l'operazione non può essere eseguita<br>perchè il movimento della finestra è impedito dal sensore<br>pioggia. | Dis<br>Sens<br>Menu | abilitato                     | da<br>ggia<br>Scelta |
|   |                                                                                                    |                     | ORMAZI<br>Disabilita          | ONI —                |
| 3 | Il display chiede se disattivare il sensore pioggia tempora-<br>neamente.                                                           | tempo<br>Si         | sore piog<br>praneam          | ggia<br>ente?<br>No  |
|   | remere III "SI" per disattivare il sensore pioggia tempo-<br>raneamente.                                                            | P1                  | *<br>*                        | P2                   |

4 La finestra si apre. Il display visualizza il simbolo O e inizia il conteggio alla rovescia fino a che la finestra non viene chiusa.

Una volta chiusa la finestra, il sensore pioggia verrà abilitato di nuovo in automatico.

**Nota:** se il sensore pioggia è disattivato e non è stata impostata la "Chiusura automatica" (vedere sezione *Chiusura automatica della finestra*), la finestra non si chiuderà automaticamente prima di 60 minuti. Trascorsi 60 minuti, la finestra rimarrà aperta finché il sensore pioggia è asciutto. Abitazione Nº 1 Finestra Chiude in 10 min O Menu Scelta

## Impostazione prodotti

Un prodotto o un Gruppo di prodotti possono essere impostati per raggiungere una predefinita posizione.

L'esempio illustra come impostare la chiusura di una tenda rotolante fino al 50%.

Selezionare il prodotto in questione, fare riferimento alla sezione *Localizzazione e funzionamento dei prodotti*.

| A    | Abitazior | ne     |
|------|-----------|--------|
|      | Nº 2      |        |
|      | Tenda     |        |
| Menu |           | Scelta |
|      |           |        |
|      |           | _ D2   |

Imposta posizione

50% giù

.....

2 II prodotto scelto viene visualizzato. L'esempio illustra la tenda N° 2.

| 2 | Tenere premuto il tasto 🎯 e osservare il display. Ogni pal- |
|---|-------------------------------------------------------------|
|   | lino nero rappresenta un 10% del totale scorrimento della   |
|   | tenda rotolante. Di conseguenza impostando cinque pallini   |
|   | neri si ottiene uno scorrimento verso il basso del 50%      |

Rilasciare il tasto . La tenda rotolante scorrerà fino alla posizione prescelta.

**Nota:** La breve pressione sul tasto sopra menzionato farà scorrere la tenda rotolante fino alla sua completa chiusura.

E' possibile ottenere la sola apertura dell'aletta di ventilazione senza aprire la finestra rilasciando il tasto A quando il display visualizza il testo "Ventilazione".

## Selezione intensità luce

La luce di un prodotto di illuminazione oppure di un gruppo di prodotti di illuminazione può essere impostata ad una determinata intensità.

L'esempio illustra come attenuare la luce del 50%.

- Selezionare il prodotto in questione (vedere sezione *Loca-lizzazione e funzionamento dei prodotti*).
- Abitazione Nº 2 Luci Menu Scelta
- 2 Il prodotto scelto viene visualizzato. L'esempio illustra il prodotto di illuminazione N° 2.
- Imposta posizione 50% on
- 3 Tenere premuto il tasto a cosservare il display. Ogni pallino nero rappresenta una diminuzione del 10% della luce. Di conseguenza impostando cinque pallini neri si diminuisce la luce del 50%.

Rilasciare il tasto 🞯 e la luce verrà attenuata all'intensità prescelta.

**Nota:** Una breve pressione sul tasto di selezione accende/ spegne completamente la luce.

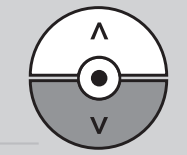

Navigazione nel menu

Premere 🔳 "Menu".

Impost, Abitazione

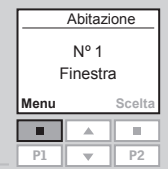

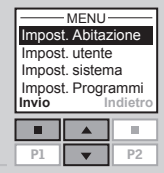

Il dispaly visualizza una seconda lista di voci sotto "Impost. 3 Abitazione".

Il display visualizza una lista di voci sotto il Menu.

Digitare per selezionare "Impost. Abitazione".

Premere III "Invio" per confermare la scelta.

L'esempio illustra come trovare le voci del menu Stanza:

Premere 🚔 per selezionare "Stanza". Premere 🔲 "Invio" per confermare la scelta.

E' ora possibile procedere con le funzioni offerte dal menu Stanza.

Stanza

| IMPOS   | T. ABITA | ZIONE   |
|---------|----------|---------|
| Stanza  | a        |         |
| Grupp   | 0        |         |
| Riordii | na lista |         |
| Rinom   | ina      |         |
| Invio   | - li     | ndietro |
|         |          |         |
|         |          |         |
|         |          |         |

| La presente modalità di scelta delle voci menu sarà<br>illustrata come segue nel resto delle istruzioni: | F   | Abitazi<br>Nº 1<br>Finest | ra     |
|----------------------------------------------------------------------------------------------------|-----|---------------------------|--------|
|                                                                                                    | Men | u                         | Scelta |
| Premere 💷 "Menu".                                                                                        | P1  |                           | P2     |
| Selezionare nei menu:                                                                                    |     |                           |        |

Guida alle funzioni menu del telecomando.

Informazioni aggiuntive sulle specifiche funzioni sono fornite nelle sezioni corrispondenti.

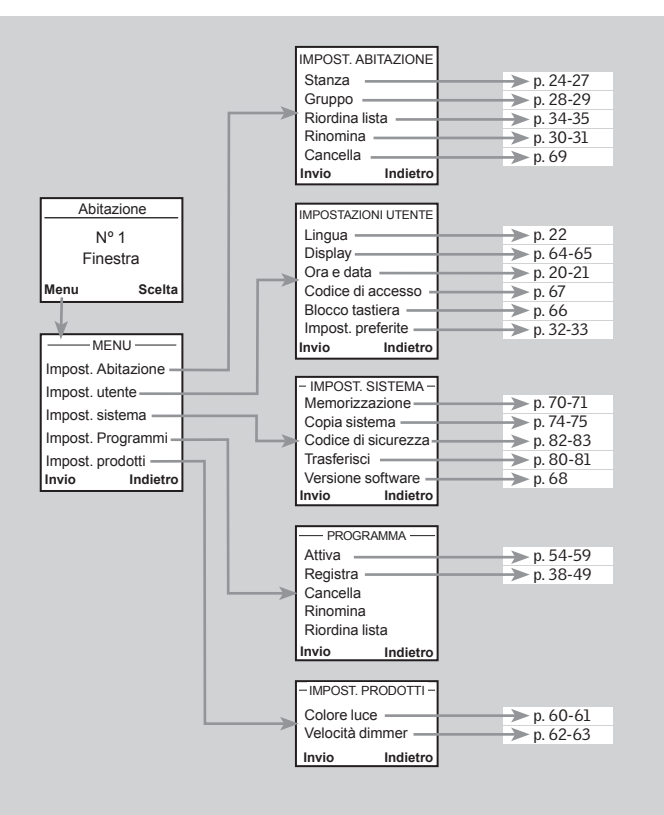

|  | 31 | х  |
|--|----|----|
|  |    | 24 |
|  |    |    |

## Ora e data

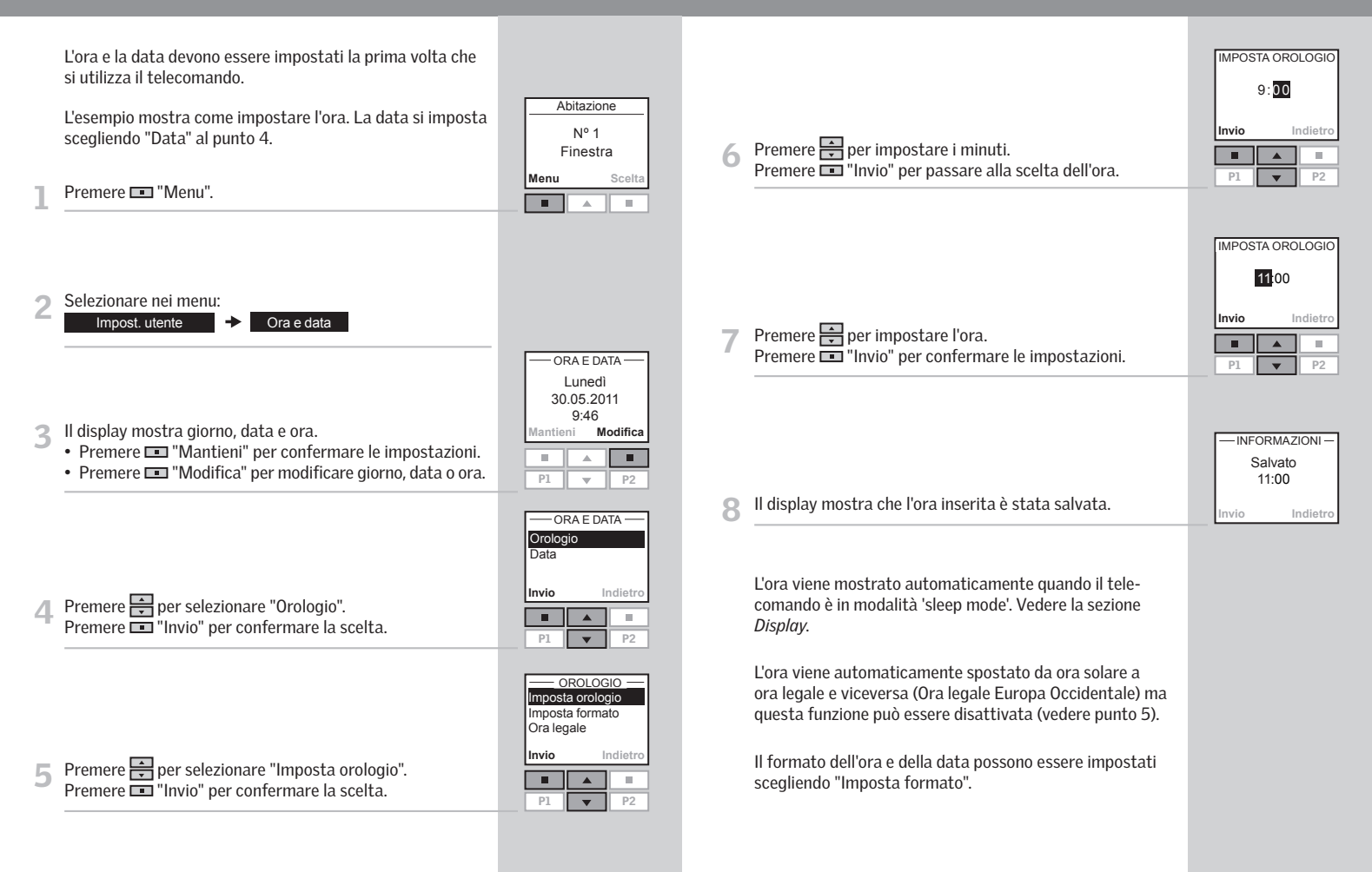

## Selezione lingua

E' possibile modificare la lingua del telecomando.

L'esempio illustra come procedere per cambiare la lingua in francese.

| A    | bitazion         | e      |
|------|------------------|--------|
| F    | Nº 1<br>Finestra | a      |
| Menu |                  | Scelta |
|      |                  |        |
| P1   |                  | P2     |
|      |                  |        |

## Premere 📼 "Menu".

#### Selezionare nei menu:

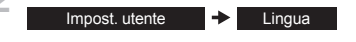

| LING     | UA           |
|----------|--------------|
| Dansk    |              |
| Italiano | $\checkmark$ |
| Français |              |
| Deutsch  |              |
| Invio    | Indietro     |
|          |              |

P1

P1

3 Il display elenca le varie lingue. La lingua in uso è quella spuntata.

| LINGL    | JA ——   |
|----------|---------|
| Dansk    |         |
| Italiano | V       |
| Français |         |
| Deutsch  | Г       |
| Invio    | Indietr |
|          |         |
|          |         |

4 Premere per selezionare la nuova lingua che si desidera utilizzare. Premere Invio" per confermare la scelta.

| -INFORMATION-          |
|------------------------|
| Sauvegardé<br>Français |

Il display illustra che il cambiamento è stato salvato.

## Stanza, Gruppo e Zona

Per agevolare la ricerca e l'azionamento dei prodotti si raccomanda di collegare ogni singolo prodotto ad una specifica Stanza e/o ad un Gruppo. I prodotti sono visualizzati di default nell'area Abitazione.

#### Definizione di Stanza

In ogni Stanza (ad es. bagno o cucina) possono essere presenti uno o più prodotti.

Ogni singolo prodotto può essere assegnato ad una sola Stanza.

## Definizione di Gruppo \_\_

Un Gruppo consiste in almeno due prodotti dello stesso tipo (ad es. due persiane avvolgibili).

In ogni stanza, un Gruppo "Tutti", con tutti i prodotti dello stesso tipo viene creato in automatico per semplificare la localizzazione e l'azionamento simultaneo di prodotti dello stesso tipo.

Gruppi creati tra più Stanze si definiscono Zone.

# Stanza 1 Stanza 2

Stanza 1 Stanza 2

Stanza 1 Stanza 2

#### Definizione di Zona \_\_\_\_\_

Un Gruppo creato tra più Stanze.

E' possibile creare una Zona, comprendente ad es. tutte le persiane avvolgibili sulle finestre dell' Abitazione rivolte ad ovest e a sud.

|   | Le Stanze sono create per facilitare la scelta e l'azionamen-<br>to dei tuoi prodotti.<br>L'esempio mostra due stanze con<br>due finestre ciascuna. Qui di seguito<br>viene spiegato come creare<br>la Stanza 1 spostando i prodotti<br>principali dall'Abitazione alla<br>Stanza 1                                                                                                    | 5 | <ul> <li>Il display visualizza il prodotto scelto.</li> <li>Premere III "Altri" per spostare altri prodotti nella<br/>Stanza 1. Si ritorna quindi al punto 4 della lista. Ripetere<br/>i punti 4-5 fino a che tutti i prodotti desiderati non<br/>vengono spostati nella Stanza 1.</li> <li>Premere III "Continua" per procedere.</li> </ul>                                         | ABITAZIONE<br>FINESTRA<br>Nº 1<br>Altri Continua<br>P1 v P2                                                |
|---|----------------------------------------------------------------------------------------------------|---|----------------------------------------------------------------------------------------------------|----------------------------------------------------------------------------------------------------|
| 1 | Premere T "Menu".                                                                                                    | 6 | Il display visualizza una lista di opzioni.<br>Premere 🚔 per selezionare "Salva Stanza".<br>Premere 💷 "Invio" per confermare la scelta.<br>Selezionare una delle altre opzioni per non eseguire la scelta.                                                                                                    | CONTINUA<br>Salva Stanza<br>Annulla prodotto<br>Annulla Stanza<br>Invio Indietro<br>P1 P2<br>-INFORMAZIONI |
| 2 | Selezionare nei menu:<br>Impost. Abitazione → Stanza → Crea                                                                                                    | 7 | Il display mostra che è stata creata una Stanza.                                                                                                    | Stanza<br>creata                                                                                           |
| 3 | Il display visualizza le diverse aree, in questo caso l'area<br>Abitazione.<br>Premere 2 per evidenziare l'area con il prodotto da<br>assegnare alla Stanza 1.<br>Premere 1 "Invio" per confermare la scelta.                                                                                                    | 8 | <ul> <li>Il display chiede se si intendono assegnare i restanti prodotti soltanto a una Stanza nuova.</li> <li>Premere IIII''' per salvare i prodotti rimanenti nella Stanza 2.</li> <li>Premere III''' no" per ritornare automaticamente alla lista di cui al punto 3 e poter creare altre Stanze.</li> <li>Nota: Tutti i prodotti devono essere assegnati a una Stanza.</li> </ul> | - INFORMAZIONI -<br>Salva i restanti<br>prodotti in una<br>nuova Stanza?<br>Si No                          |
| 4 | Il display visualizza una lista di tutti i prodotti dell'Abita-<br>zione. La tipologia di prodotto, in questo caso la Finestra,<br>appare nella seconda riga del display. I singoli prodotti<br>possono essere selezionati premendo o per un breve<br>lasso di tempo. Questa operazione azionerà il prodotto per<br>alcuni secondi.<br>Premere per selezionare il prodotto da spostare nella<br>Stanza 1.<br>Premere Inivio" per confermare la scelta. | 9 | Il display mostra che è stata creata una nuova Stanza.<br>Nota: I numeri vengono assegnati<br>secondo l'ordine con cui i prodotti<br>vengono spostati nella Stanza                                                                                                    | -INFORMAZIONI -<br>Stanza<br>creata                                                                        |

in questione.

P1 **v** P2

Stanza 2

Stanza 1

## Modifica di una Stanza

E' possibile modificare le Stanze già create, ad esempio uno o più prodotti possono essere spostati da una Stanza all'altra

L'esempio illustra come il motore della finestra N° 1 può essere spostato dalla Stanza 1 alla Stanza 2.

Il display visualizza la lista dei singoli prodotti all'interno della tipologia del prodotto in questione.

Premere 🚔 per selezionare il prodotto da spostare. I singoli prodotti possono essere identificati premendo 🚭 per un breve lasso di tempo. Questa operazione azionerà il prodotto per alcuni secondi.

Premere 🔳 "Invio" per confermare la scelta.

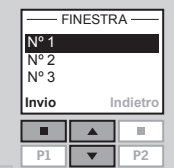

Il display visualizza una lista di Stanze in cui il prodotto può essere spostato.

spostare il prodotto prescelto.

Premere 💷 "Invio" per confermare la nuova collocazione

| - POR    | FARE A — |
|----------|----------|
| Stanza 1 |          |
| Stanza 2 |          |
| Stanza 3 |          |
|          |          |
| Invio    | Indietro |
| Invio    | Indietro |

- INFORMAZIONI Stanze modifica avvenuta
- Premere per evidenziare la Stanza in cui si intende

Scelta 10 del prodotto. P2

Selezionare nei menu: Impost, Abitazione -> Stanza -> Modifica

Premere 📼 "Menu".

Il display visualizza la lista delle Stanze esistenti. 3 Premere per selezionare la Stanza da cui si vuole spostare un certo prodotto. Premere 💷 "Invio" per confermare la scelta.

| -RIMUOVERE DA-                   |  |  |  |
|----------------------------------|--|--|--|
| Stanza 1<br>Stanza 2<br>Stanza 3 |  |  |  |
| Invio Indietro                   |  |  |  |
|                                  |  |  |  |
|                                  |  |  |  |

Stanza 1

Nº 1 Finestra

.

Menu

P1  $\mathbf{w}$ 

Il display visualizza una lista con la tipologia dei prodotti 4 presenti nella Stanza prescelta.

Premere per selezionare "Finestra". Premere III "Invio" per confermare la scelta.

| STANZA 1                     |          |  |
|------------------------------|----------|--|
| Finestra<br>Persiana avvolg. |          |  |
| Invio Indietro               |          |  |
| Invio                        | Indietro |  |
| Invio                        | Indietro |  |

Il display conferma l'avvenuta modifica delle Stanze.

I Gruppi vengono modificati con la stessa procedura utilizzata per le Stanze.

Nota: I numeri vengono assegnati secondo l'ordine con cui i prodotti vengono spostati nella Stanza in questione.

Per rendere più agevole la scelta e l'azionamento di prodotti dello stesso tipo simultaneamente, è possibile creare un Gruppo.

L'esempio illustra una stanza con guattro finestre, ognuna con un motore a catena. Vediamo come creare il Gruppo 1 composto da motori a catena presenti sulle finestre N° 3 e N° 4. L'esempio presuppone sia stata creata la Stanza 1.

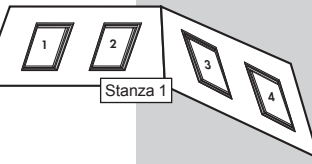

Nota: Ouando è stata creata la Stanza 1 sono stati creati automaticamente alcuni gruppi "Tutti", comprendenti tutti i prodotti dello stesso tipo presenti nella Stanza in questione (vedere sezione Stanza, Gruppo e Zona).

Un Gruppo creato tra più Stanze è visualizzato nel displav come Zona.

| Nº 1<br>Finestra |   |    |  |  |  |
|------------------|---|----|--|--|--|
| Menu Scelta      |   |    |  |  |  |
|                  |   |    |  |  |  |
| P1               | • | P2 |  |  |  |

Ctonzo

## Premere 🔳 "Menu".

Selezionare nei menu:

nella Stanza 1.

Impost. Abitazione -> Gruppo -> Crea

Il display visualizza una lista delle Stanze create. Premere per selezionare la Stanza in cui creare il Gruppo 1. Premere 
 "Invio" per confermare la scelta.

Premere per selezionare "Finestra". Premere III "Invio" per confermare la scelta.

| Invio Indietro |  |  |  |  |
|----------------|--|--|--|--|
|                |  |  |  |  |
| P1 <b>v</b> P2 |  |  |  |  |
| Invio Indietro |  |  |  |  |

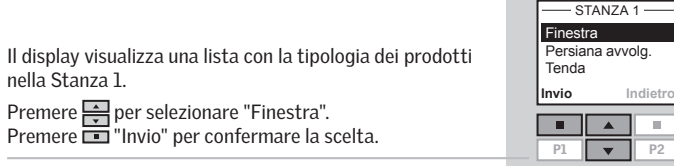

Il display visualizza la lista dei singoli prodotti all'interno della tipologia del prodotto in guestione.

Premere per selezionare il prodotto da includere nel Gruppo 1. I singoli prodotti possono essere identificati premendo 📾 per un breve lasso di tempo. Questa operazione azionerà il prodotto per alcuni secondi.

Premere 💷 "Invio" per confermare la scelta.

- FINESTRA Nº 1 Nº 2 Nº 3 Nº 4 Invio Indietro
- Il display chiede se altri prodotti devono essere spostati al Gruppo 1.
  - Premere 🔳 "Altri" per spostare altri prodotti al Gruppo 1. Ritornerete alla lista di cui al punto 5. Ripetere i punti 5-6 fino a che tutti i prodotti desiderati non vengono spostati al Gruppo 1.
  - Premere III "Salva" per creare il Gruppo 1.

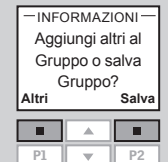

- INFORMAZIONI Gruppo 1 creato in Stanza 1

Il display illustra che è stato creato il Gruppo 1 della

Stanza 1

I Gruppi vengono modificati con la stessa procedura utilizzata per le Stanze.

> Gruppo 1 Stanza <sup>·</sup>

Nota: Azionando i Gruppi l'esecuzione dei comandi potrebbe venire leggermente ritardata. Se si vuole che un prodotto risponda singolarmente, quest'ultimo deve essere azionato individualmente.

28 VELUX

## Assegnazione dei nomi

E' possibile cambiare il nome di: Abitazione, Stanze, Zone, Gruppi, prodotti e dei Programmi visualizzati, personalizzandoli.

L'esempio illustra come cambiare il nome Stanza 1 in Cucina.

**Nota:** Una volta utilizzata la funzione di assegnazione nomi, la numerazione automatica verrà disattivata.

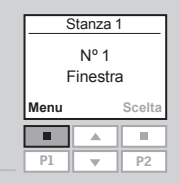

#### Premere 📼 "Menu".

Selezionare nei menu:

Impost Abitazione -> Rinomina

3 II display visualizza una lista con Abitazione, Stanza, Zona, Gruppo e Prodotto.

Premere per selezionare "Stanza". Premere III "Invio" per confermare la scelta.

| Abitazione     |       |         |
|----------------|-------|---------|
| Stanza         |       |         |
| Zona           |       |         |
| Gruppo         |       |         |
| Grupp          | 0     |         |
| Grupp<br>Invio | 0<br> | ndietro |
| Invio          |       | ndietro |

4 Il display visualizza una lista di nomi automaticamente assegnata alle Stanze.

Premere 🔄 per selezionare "Stanza 1". Premere 💷 "Invio" per confermare la scelta.

| 5 | II display visualizza una lista di lettere e simboli quali: spazio<br>↓, salva ●, dizionario ≷, inserisci ⇔ e cancella ←. |
|---|----------------------------------------------------------------------------------------------------|
|   | Premere 🚔 per evidenziare il simbolo dizionario ≷ .                                                                       |

Premere 🔲 "Invio" per aprire il dizionario.

| Stanza 2<br>Stanza 2 |            |  |
|----------------------|------------|--|
| Invio                | Indietro   |  |
|                      | <b>₽</b> 2 |  |
| P1 <b>v</b> P2       |            |  |
|                      |            |  |

6 Il display visualizza una lista di localizzazioni predefinite.

Premere = per evidenziare la localizzazione desiderata.

Premere 💷 "Invio" per confermare la scelta.

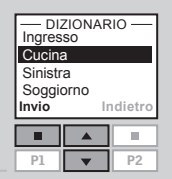

Premere per selezionare il simbolo salva •. Premere 💷 "Invio".

**Nota:** E' anche possibile creare un nuovo nome selezionando ed inserendo uno alla volta le lettere e i simboli necessari. Dopo aver inserito l'ultima lettera, il nuovo nome viene salvato evidenziando il simbolo salva  $\bullet$ .

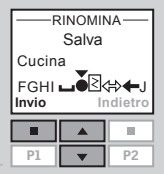

Il display conferma il salvataggio del nuovo nome.

- INFORMAZIONI -Nome salvato

## Impostazioni preferite

Si può impostare come "preferita" un'area e/o un prodotto o un gruppo di prodotti. Di solito guesta è l'area o il prodotto che si aziona più spesso. Se si seleziona un prodotto come preferito il display tornerà in automatico a guesto prodotto ogni volta che si usa il telecomando.

#### Selezione del prodotto preferito

L'esempio illustra come scegliere la finestra N° 2 come prodotto preferito.

Abitazione

Nº 1

Finestra

ABITAZIONE

- FINESTRA

- INFORMAZIONI -

Prodotto preferito

selezionato

Nº 1

N° 2

Selez.

П

P1 w P2

Gruppo 1

Scelta

10

10.

Menu

Premere 🔳 "Menu".

Selezionare nei menu:

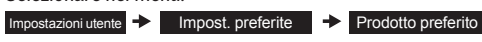

Il display mostra una lista di tutti i prodotti e di tutti i gruppi nell'abitazione.

Premere per evidenziare il prodotto preferito. Il prodotto in questione può essere identificato premendo 😔 per un breve lasso di tempo. Questo attiverà il prodotto per alcuni secondi.

Premere 🔳 "Selez." per selezionare il prodotto preferito.

Il display mostra che il prodotto preferito è stato selezionato.

Nota: Se un'area preferita è già stata selezionata, il prodotto preferito deve trovarsi in quest'area.

#### Deselezione del prodotto preferito

E' possible annullare la scelta del prodotto preferito.

L'esempio illustra come deselezionare la finestra N° 2 come prodotto preferito.

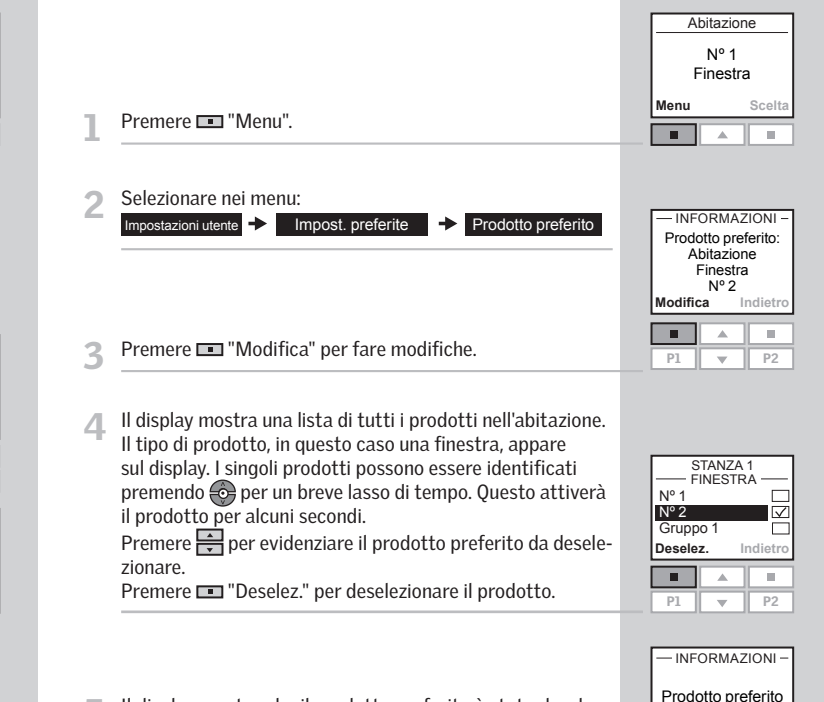

Il display mostra che il prodotto preferito è stato deselezionato.

deselezionato

E' possibile visualizzare il prodotto che si utilizza con maggior frequenza in cima alla lista reimpostando l'ordine dei singoli prodotti, dei Gruppi, delle Stanze e/o delle Zone visualizzate.

Nell'esempio sono state create tre Stanze. Le illustrazioni mostrano come reimpostare l'ordine delle tende alla veneziana nella Stanza 2.

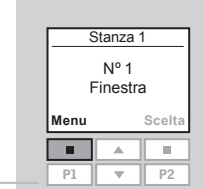

Premere 📼 "Menu".

Selezionare nei menu:

3 Il display visualizza la lista delle Stanze create con i relativi prodotti.

Premere 🚔 per selezionare la Stanza nella quale si vuole reimpostare l'ordine.

Prodotto

Premere 🔳 "Invio" per confermare la scelta.

AREA Stanza 1 Stanza 2 Stanza 3 Invio Indietro

Il display visualizza la lista dei tipi di prodotto della Stanza 2.

Premere representation products of the si vuole riordinare.

Premere 📼 "Invio" per confermare la scelta.

| STANZA 2          |        |         |  |
|-------------------|--------|---------|--|
| Finestra          |        |         |  |
| Persiana avvolg.  |        |         |  |
| Tenda per esterno |        |         |  |
| Tenda alla venez. |        |         |  |
| renau             | unu +c | 1162.   |  |
| Invio             | lr     | ndietro |  |
| Invio             |        | ndietro |  |

5 Il display visualizza la lista dei singoli prodotti relativi alla tipologia di prodotto scelto. I singoli prodotti possono essere individuati premendo per un breve lasso di tempo. Questa operazione azionerà il prodotto per alcuni secondi. Premere per evidenziare il prodotto in questione. Premere Invio" per confermare.

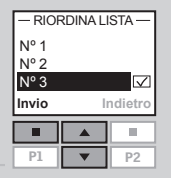

Il display visualizza la lista dei singoli prodotti relativi alla tipologia di prodotto prescelto.

Premere 🚔 per spostarlo all'interno della lista.

Premere 💷 "Invio" per confermare la scelta.

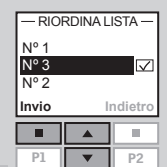

- Il display chiede se confermare il nuovo ordine o continuare con altre modifiche.
  - Premere I "Altri" per reimpostare l'ordine di altri prodotti. Il display ritorna al punto 5. Ripetere i punti da 5 a 7 per riordinare i prodotti secondo la propria scelta.

- Premere 📼 "Salva" per confermare il nuovo ordine.
- B II display conferma la reimpostazione dell'ordine.

## Programmi

Un programma contiene una sequenza di comandi sul come e quando azionare i prodotti.

Ci sono tre diverse tipologie di programma:

#### • Il mio programma

Si tratta di un programma personalizzato che si attiva automaticamente senza l'utilizzo del telecomando. Per esempio è possibile memorizzare il programma mattino per alzare le persiane avvolgibili in camera da letto, aprire le finestre ed accendere le luci tra le 7.00 e le 7.15 nei giorni feriali da ottobre ad aprile.

#### • Tasto rapido P1/P2

Si tratta di un programma personalizzato che può essere attivato utilizzando i tasti rapidi. Ad es. è possibile memorizzare e salvare un programma con tasto rapido P1 per chiudere tutte le finestre dell'abitazione ed abbassare le tende fino al 50%.

#### • Bilancio Energetico

Si tratta di un programma predefinito che viene lanciato tramite il telecomando e opera automaticamente. Il programma controlla le persiane avvolgibili e le tende esterne e contribuisce ad ottimizzare il bilancio energetico dell'edificio. In questo modo è possibile risparmiare energia del riscaldamento e/o raffrescamento dell'edificio.

## Il mio programma

Il mio programma è un programma che si attiva automaticamente e contiene una seguenza di comandi per l'azionamento di uno o più prodotti. La seguenza preimpostata si attiva automaticamente alla data e all'ora prestabilita e rimane attiva fino allo scadere della programmazione.

L'esempio mostra come programmare l'apertura completa della finestra No 1 nella Stanza 1 alle ore 18.30 e la sua chiusura alle ore 18.45, di ogni lunedì per dodici mesi.

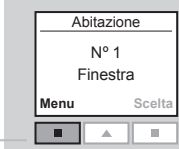

ARFA

10

P2

Premere 💷 "Menu".

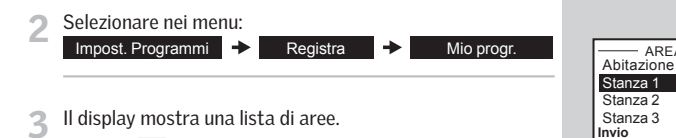

Premere per evidenziare "Stanza 1". Premere "Invio" per confermare la scelta.

> TIPO PRODOTTO Finestra Persiana avvolg. Tenda alla venez. Tenda Invio Indietro 10 P2 P1

P1

Scelta della finestra. Il prodotto scelto può essere identificato digitando \ominus per un breve lasso di tempo. Questa operazione attiverà il prodotto per alcuni secondi.

Il display mostra una lista delle tipologie di prodotto.

Premere per evidenziare "Finestra".

Premere T "Invio" per confermare la scelta.

Premere 🔳 "Selez." per selezionare la finestra prescelta.

| AB<br>F<br>Nº 1        | ITAZIOI<br>INESTF | NE<br>RA |
|------------------------|-------------------|----------|
| Nº 2<br>Nº 3<br>Selez. | h                 | ndietro  |
|                        |                   |          |
| P1                     |                   | P2       |

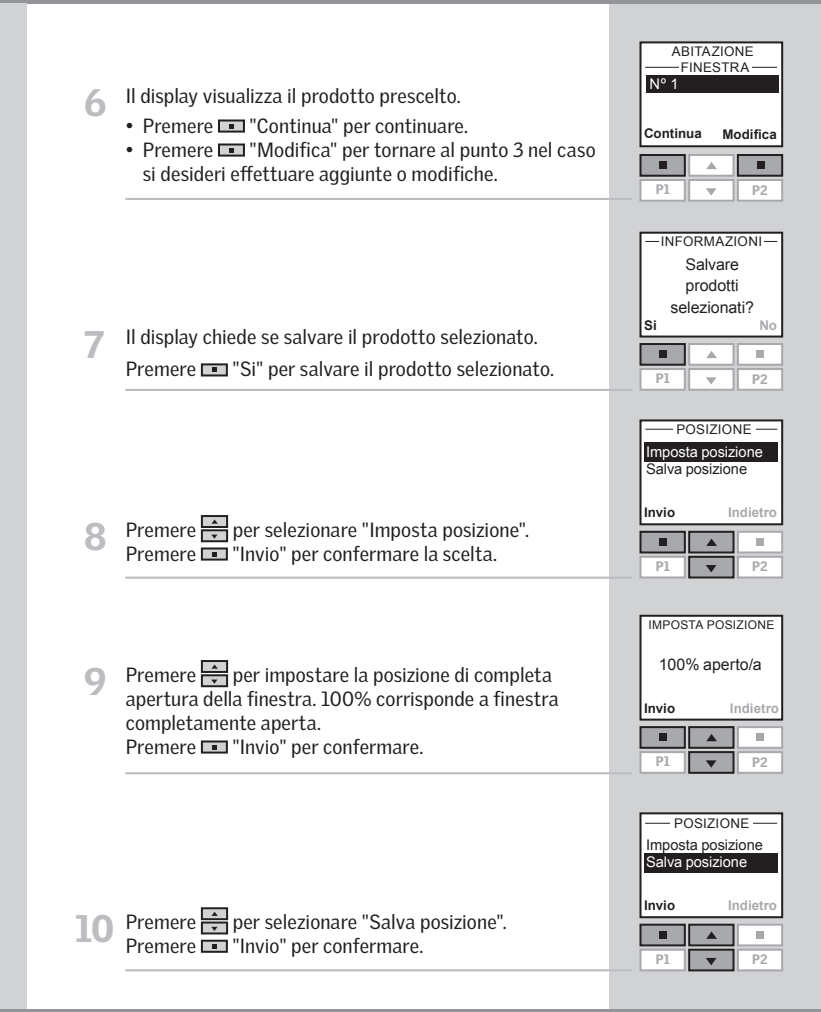

## 38 VELUX

Premere per impostare l'ora di apertura della finestra. Scegliere anzitutto i minuti. Premere 
 "Invio" per passare alla scelta dell'ora.

| — IMPOSTA ORA —     |      |  |  |  |
|---------------------|------|--|--|--|
| 00: <mark>30</mark> |      |  |  |  |
| Invio Indietro      |      |  |  |  |
|                     |      |  |  |  |
| P1                  | ▼ P2 |  |  |  |

| P1          | •     | P2    |
|-------------|-------|-------|
|             |       |       |
| <u>—</u> ім | POSTA | -     |
| 1           | 8:30  |       |
| Invio       | Ind   | ietro |
|             |       |       |

Premere per selezionare l'ora. Premere III "Invio" per confermare la scelta.

| P1     | •       | P2   |
|--------|---------|------|
|        |         |      |
| IMPO   | STA GIO | DRNO |
| Luned  | ì       |      |
| Marteo | ſĹ      |      |
| Merco  | ledì    |      |

Premere per scegliere il giorno della settimana in cui aprire la finestra. Premere 🔳 "Selez."

| Marteo<br>Merco<br>Gioveo<br>Selez. | dî<br>ledî<br>dî | Indietro |
|-------------------------------------|------------------|----------|
| P1                                  | •                | ■<br>P2  |

IMPOSTA GI

Lunedì

- Il display mostra il giorno della settimana selezionato.
  - Premere 💷 "Continua" per continuare.
  - Premere 🔳 "Modifica" per tornare al punto 13 nel caso si desideri effettuare aggiunte o modifiche.

| Continua Modifica |       |        |  |  |
|-------------------|-------|--------|--|--|
|                   |       |        |  |  |
| P1                |       | P2     |  |  |
|                   |       |        |  |  |
| - INF             | ORMAZ | IONI - |  |  |
| Salvare           |       |        |  |  |
| giorni            |       |        |  |  |
| selezionati?      |       |        |  |  |
| Si No             |       |        |  |  |
|                   |       |        |  |  |

Il display chiede se salvare il giorno selezionato. 15 Premere 🚔 "Si" per salvare il giorno selezionato.

|          |  | , |
|----------|--|---|
| ORNO     |  |   |
|          |  |   |
|          |  |   |
|          |  |   |
| Iodifica |  |   |
|          |  |   |

Il display visualizza varie opzioni. 16 Premere 🚔 per evidenziare "Aggiungi funzioni" ed impostare la chiusura della finestra nel giorno e nell'ora desiderati. Premere 
"Invio" per confermare la scelta.

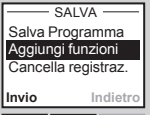

П -P1

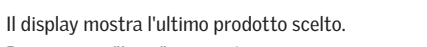

Premere 💷 "Invio" per continuare.

Allo stesso modo ripetere i punti 8-16 per applicare le impostazioni di chiusura.

| F<br>Nº 1 | TANZA | 1<br>A  |
|-----------|-------|---------|
| Invio     | M     | odifica |
|           |       |         |
| P1        |       | P2      |

- Il display chiede se aggiungere ulteriori funzioni o salvare 18 il programma.
  - Premere per evidenziare "Aggiungi funzioni" e per inserire ulteriori comandi di azionamento della finestra o di altri prodotti.

Premere 💷 "Invio" per tornare al punto 17.

• Premere 🚔 per evidenziare "Salva Programma" e salvare il programma così impostato. Press 🔳 "Invio".

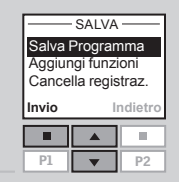

Il display suggerisce automaticamente il nome "Il mio 19 programma 1".

Premere 
 "Invio" per salvare il nome. Seguire le istruzioni nella sezione Assegnazione dei nomi per cambiare il nome al programma.

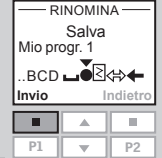

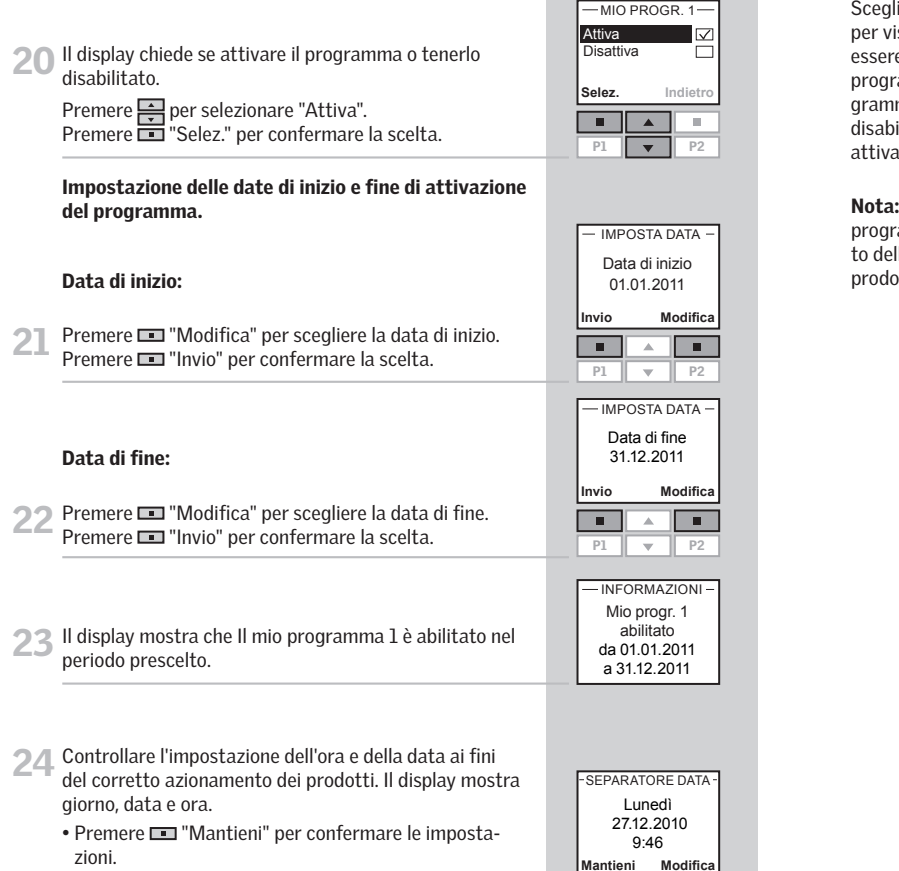

P2

P1 🛛 🔻

• Premere 💷 "Modifica" per modificare giorno, data od

Scegli "Attiva" dal menu della voce Impost. Programmi per visualizzare l'elenco di tutti i programmi che possono essere attivati automaticamente. La lista riporta tutti i programmi, sia quelli abilitati che quelli disabilitati. I programmi abilitati appaiono con una spunta mentre quelli disabilitati ne sono privi. Questi ultimi possono essere attivati all'occorrenza.

**Nota:** Per i prodotti solari l'attivazione automatica dei programmi potrebbe portare ad un veloce scaricamento delle batterie, dovuto ai frequenti azionamenti dei prodotti.

ora.

## Tasto rapido P1/P2

Un programma con Tasto rapido **P1/P2** contiene una sequenza di comandi per l'azionamento di uno o più prodotti. La sequenza viene attivata premendo il tasto rapido **P1** o **P2**. E' possibile registrare fino a otto programmi, quattro sotto ciascuno dei tasti rapidi. I programmi possono essere impostati per essere eseguiti immediatamente, dopo un certo intervallo di tempo o ad un' ora prestabilita

L'esempio mostra come programmare l'apertura immediata della finestra N° 1 nella Stanza 1 e la sua chiusura dopo 1 ora e 30 minuti (funzione ritardo), premendo una sola volta sulla funzione tasto rapido **P1**.

Premere 📼 "Menu".

Selezionare nei menu:

| Impost. Programmi | ٠ | Registra | + | Tasto rapido P1/P2 |
|-------------------|---|----------|---|--------------------|
|                   |   |          |   |                    |

Il display mostra una lista di aree.

Premere 🚔 per evidenziare "Stanza 1". Premere 💷 "Invio" per confermare la scelta.

|        | AREA |         |
|--------|------|---------|
| Abitaz | ione |         |
| Stanza | a 1  |         |
| Stanza | a 2  |         |
| Stanza | a 3  |         |
| Invio  | 1    | ndietro |
|        |      |         |
|        |      |         |
| D1     |      |         |

Abitazione

Nº 1

Finestra

Scelta

Menu

Il display mostra una lista delle tipologie di prodotto.

Premere per evidenziare "Finestra". Premere III "Invio" per confermare la scelta.

| - TIPO  | PRODO    | <u>) TTO -</u> |
|---------|----------|----------------|
| Finest  | a        |                |
| Persia  | na avvo  | lg. 🗆          |
| Tenda   | alla ven | ez. 🗖          |
| Tenda 🗌 |          |                |
| Invio   | Ir       | ndietro        |
|         |          |                |
|         |          |                |
|         |          |                |

5 Scelta della finestra. Il prodotto scelto può essere identificato premendo per un breve lasso di tempo. Questa operazione attiverà il prodotto per alcuni secondi. Premere III "Selez." per scegliere il prodotto.

| P1     |       | P2      |  |
|--------|-------|---------|--|
| S      | TANZA | 1       |  |
| — FI   | NESTR | A       |  |
| Nº 1   |       |         |  |
| Nº 2   |       |         |  |
| Nº 3   |       |         |  |
| Selez. | 1     | ndietro |  |
|        |       |         |  |
| P1     | •     | P2      |  |

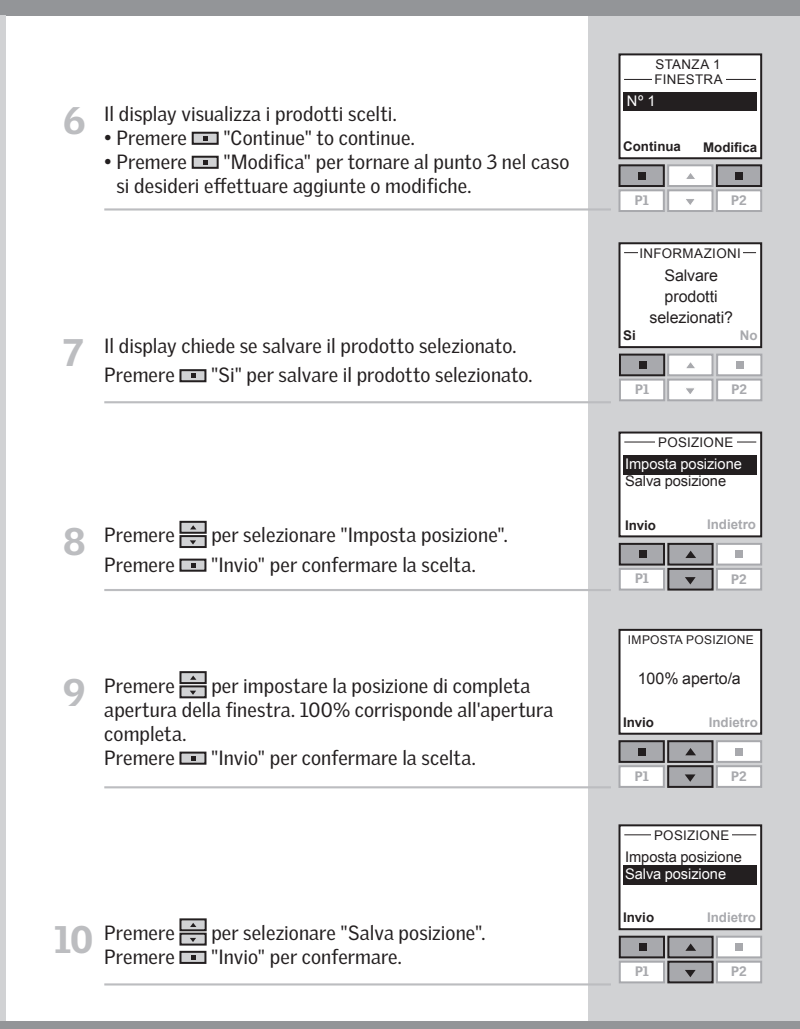

## **Tasto rapido P1/P2**

Il display mostra le due opzioni possibili per impostare i 11 tempi.

Premere per evidenziare "Ritardo", ossia il tempo che intercorre dall'impostare P1 fino all'attivazione del prodotto stesso. Premere 💷 "Invio" per confermare la scelta.

| OF                   | RARIO ——  |
|----------------------|-----------|
| Ritardo<br>Orario di | inizio    |
| Invio                | Indietro  |
|                      |           |
| P1                   | ▼ P2      |
| IMPOST               | A RITARDO |

Premere 🚔 per impostare il giorno prescelto. Scegliere anzitutto i minuti. Scegliere 0 minuti gualora si desideri l'apertura immediata della finestra. Premere 💷 "Invio" per passare alla scelta dell'ora.

| 00   | h 00 m | iin     |
|------|--------|---------|
| nvio | li     | ndietro |
|      |        |         |
| P1   | •      | P2      |

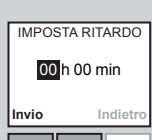

Premere per scegliere l'ora. 13 Premere 🛄 "Invio" per confermare le impostazioni.

| P1    | •         | P2      |
|-------|-----------|---------|
|       |           |         |
|       | SALVA     |         |
| Salva | Drogray   | nmo     |
| Aggiu | ngi funz  | ioni    |
| Cance | ella regi | straz.  |
| Invio | 1         | ndietro |

Il display visualizza varie opzioni. 14

> Premere 🚔 per evidenziare "Aggiungi funzioni" ed impostare la chiusura della finestra ed il relativo orario (di chiusura).

Premere 💷 "Invio" per confermare la scelta.

Il display mostra l'ultimo prodotto scelto.

Premere 💷 "Continua" per continuare.

| S       | TANZA | 1       |
|---------|-------|---------|
| FI      | NESTR | а—      |
| Nº 1    |       |         |
|         |       |         |
| Continu | ua M  | odifica |
|         |       |         |
|         |       |         |

| 16 | Il display chiede se salvare il prodotto selezionato.<br>Premere 💷 "Si" per salvare il prodotto selezionato.                                                 | INFORMAZIONI<br>Salvare<br>prodotti<br>selezionati?<br>Si No     No     P1 ▼ P2 |
|----|----------------------------------------------------------------------------------------------------|---------------------------------------------------------------------------------|
| 17 | Premere 🚔 per selezionare "Imposta posizione".<br>Premere 📼 "Invio" per confermare la scelta.                                                                | POSIZIONE<br>Imposta posizione<br>Salva posizione<br>Invio Indietro             |
| 18 | Premere 🚔 per impostare la posizione di chiusura della<br>finestra. 0% corrisponde a completa chiusura.<br>Premere 📼 "Invio" per confermare le impostazioni. | IMPOSTA POSIZIONE<br>0% aperto/a<br>Invio Indietro                              |
| 19 | Premere 🊔 per evidenziare "Salva posizione".<br>Premere 💷 "Invio" per confermare la scelta.                                                                  | POSIZIONE<br>Imposta posizione<br>Salva posizione<br>Invio Indietro             |
| 20 | Il display mostra due opzioni per impostare i tempi.                                                                                                    | — ORARIO     —     Ritardo     ✓                                                |

Premere per selezionare "Ritardo", ossia il tempo che intercorre dall'impostare P1 fino all'attivazione del prodotto stesso. Premere 💷 "Invio" per confermare la scelta.

| OR/                             | ARIO —   |  |  |
|---------------------------------|----------|--|--|
| Ritardo ☑<br>Orario di inizio □ |          |  |  |
|                                 |          |  |  |
| Invio                           | Indietro |  |  |
| Invio                           | Indietro |  |  |

15

21 Premere primpostare il ritardo. Scegliere prima i minuti. Premere III "Invio" per passare alla scelta dell'ora.

| Invio |       | Indietro |
|-------|-------|----------|
|       |       |          |
| P1    | •     | P2       |
|       |       |          |
| IMPO  | STA R | TARDO    |

01 h 30 min

10.

P2

Invio

P1

IMPOSTA RITARDO

22 Premere 🖶 per scegliere l'ora.

Premere 🔲 "Invio" per confermare le impostazioni.

- 23 Il display visualizza varie opzioni.
  - Premere per evidenziare "Aggiungi funzioni" se si desidera inserire ulteriori comandi di azionamento alla finestra o ad altri prodotti nel programma. Premere III "Invio" per tornare al punto 15.
  - Premere per evidenziare "Salva Programma" se si desidera salvare il programma così come è impostato. Premere 💷 "Invio" per salvare il programma.

| Salva Programma<br>Aggiungi funzioni<br>Cancella registraz. |   |    |  |
|-------------------------------------------------------------|---|----|--|
| Invio Indietro                                              |   |    |  |
|                                                             |   |    |  |
| P1                                                          | • | P2 |  |

----- SALVA

24 Il display suggerisce automaticamente il nome "Tasto rapido 1".

Premere III "Invio" per salvare il nome. Seguire le istruzioni nella sezione *Assegnazione dei nomi* per cambiare il nome del programma.

| Salva<br>Tasto rapido 1 |  |    |  |
|-------------------------|--|----|--|
| ABCD                    |  |    |  |
|                         |  |    |  |
| P1                      |  | P2 |  |

RINOMINA

| 25 | Il display mostra che il Tasto rapido 1 è stato salvato.     | Tasto rapido 1<br>salvato in<br>Tasto rapido<br>P1/P2 |
|----|--------------------------------------------------------------|-------------------------------------------------------|
| 26 | Controllare l'impostazione dell'ora e della data ai fini del | ORA E DATA                                            |
| 20 | corrotto azionamento dei prodetti. Il diculav vicualizza     | Lunedì                                                |

- Controllare impostazione dei ora e della data ai fini de corretto azionamento dei prodotti. Il display visualizza giorno, data e ora.
  - Premere 💷 "Mantieni" per confermare le impostazioni.
  - Premere 💷 "Modifica" per modificare giorno, data od ora.

| -ORA E            | DATA — |  |
|-------------------|--------|--|
| Lur               | nedì   |  |
| 30.05.2011        |        |  |
| 9:46              |        |  |
| Mantieni Modifica |        |  |
|                   |        |  |
|                   |        |  |

## Attivazione di un programma con Tasto rapido P1/P2

E' possibile attivare ciascuno dei programmi personali con tasto rapido premendo il relativo tasto rapido P1 o P2. E' possibile utilizzare le varie funzioni del telecomando simultaneamente qualora uno o più programmi siano stati attivati.

Nell'esempio sotto riportato sono stati registrati guattro programmi sotto la funzione tasto rapido **P1**. L'esempio illustra come attivare il programma Tasto rapido 3 attraverso il tasto rapido P1.

Premere 🖭 tre volte per attivare il programma Tasto rapido 3.

Nota: se trascorrono più di 2 secondi tra la pressione di un tasto e la successiva, il programma evidenziato si attiva automaticamente.

| A                |  |  |  |  |
|------------------|--|--|--|--|
| Nº 1<br>Finestra |  |  |  |  |
| Menu             |  |  |  |  |
|                  |  |  |  |  |
|                  |  |  |  |  |

## Interruzione di un programma con Tasto rapido P1/P2

Il simbolo **>** specifica che il programma è stato attivato. Un programma tasto rapido in corso può essere interrotto come seque:

|                 | Nº 1<br>Finestra |        |    |
|-----------------|------------------|--------|----|
| programma tasto | P1               | •<br>• | P2 |

Premere Pl oppure P2 per individuare il rapido in corso.

Il tasto rapido attivo è quello spuntato. Press per evidenziare il programma spuntato. Press 🔲 "Stop" per interromperlo.

| IN    | VIZIATO- |              |
|-------|----------|--------------|
| Tasto | rapido 1 |              |
| Tasto | rapido 2 |              |
| Tasto | rapido 3 | $\checkmark$ |
| Tasto | rapido 4 |              |
| Stop  | In       | dietro       |
|       |          |              |
|       |          |              |
| P1    |          | P2           |

Abitazione

- INFORMAZIONI · Tasto rapido 3 Il display mostra che il programma Tasto rapido 3 è stato interrotto.

Il Tasto rapido 3 prescelto viene evidenziato nel display ed inizia automaticamente.

| Tasto rapido 1<br>Tasto rapido 2<br>Tasto rapido 3<br>Tasto rapido 4<br>Inizio Indietro |  |    |  |
|-----------------------------------------------------------------------------------------|--|----|--|
|                                                                                         |  |    |  |
| P1                                                                                      |  | P2 |  |

Il display mostra che il programma Tasto rapido 3 è stato attivato.

| - INFORM | 1AZIONI - |
|----------|-----------|
| Tasto ra | apido 3   |
| inizia   | ato       |

fermato

Il programma Bilancio Energetico è un programma predefinito che contiene una sequenza di comandi per azionare persiane avvolgibili e/o tende esterne. Se il programma è stato abilitato, la sequenza inizia automaticamente con le tempistiche predefinite. Le tempistiche sono state stabilite in modo che gli accessori esterni scorrano in alto o in basso in tempi diversi a seconda che sia estate o inverno, giorno o notte.

Durante il periodo in cui è in vigore l'ora legale, nei paesi mediterranei, gli accessori esterni scorreranno per es. verso il basso al mattino e verso l'alto la sera. In questo modo, il sole viene schermato durante le fasi di maggior irradiazione dell'edificio, con conseguente minor necessità di apportare energia per il raffrescamento.

#### Parametri di controllo

Il controllo degli accessori esterni viene modificato automaticamente in modo che rifletta le esigenze estive o invernali. Il programma verrà disabilitato automaticamente nel periodo di transizione tra l'estate e l'inverno, dove il funzionamento automatico degli accessori esterni non contribuisce sostanzialmente a migliorare il bilancio energetico dell'edificio. Il periodo di transizione va da O a 8 settimane a seconda della collocazione geografica. Vedere anche il foglio dati sul CD (Data Sheet - Energy Balance) per periodi specifici. Inoltre, il controllo automatico considera diversamente i giorni feriali da quelli festivi in modo che le schermature solari non vengano azionate prima delle 8 del mattino nei fine settimana.

#### Impostazioni

Il programma può essere abilitato in due impostazioni:

- Impostazioni standard: controllo automatico delle sole persiane avvolgibili.
- Impostazioni personalizzate: controllo automatico delle persiane avvolgibili e/o delle tende esterne selezionate. In questo caso bisogna anche considerare l'orientamento geografico (nord, est, sud, ovest) delle finestre sulle quali viene selezionata la funzione.

l seguenti esempi mostrano come abilitare il programma Bilancio Energitico, prima tramite le Impostazioni standard e poi tramite le Impostazioni personalizzate.

#### Consiglio

La prima volta che si usa il telecomando, viene proposto il programma Bilancio Energetico se la finestra è dotata di una persiana avvolgibile o di una tenda esterna:

La voce **Menu** sul display in basso a sinistra viene sostituita dalla voce **Consigl**.

Premere 📼 "Consigl." per visualizzare la voce Bilancio Energetico.

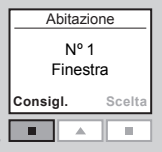

- 2 II display chiede se attivare il programma Bilancio Energetico.
  - Premere 
     "Si" per attivare il programma Bilancio Energetico e continuare l'impostazione (vedere punto 3 sotto Impostazioni standard o Impostazioni personalizzati.
  - Premere 💷 "No" per uscire da questa opzione. E' tuttavia possibile attivare il programma Bilancio Energetico in qualsiasi momento tramite Impostazioni programmi.

| -INF0  | ORMAZ    | IONI-   |
|--------|----------|---------|
| Pr     | ogramr   | na      |
| Bilanc | io Ener  | getico  |
| L UI   | sporiibi | ie.     |
|        | Attivare | ?       |
| Si     | Attivare | ?<br>No |
| Si     | Attivare | ?<br>No |

#### Impostazioni standard CITTÀ PIÙ VICINA Amsterdam Da utilizzare per il controllo automatico delle persiane Francoforte Bilbao avvolgibili. Bolzano Abitazione Premere per selezionare la città geograficamente più 6 Invio vicina alla collocazione dell'edificio. Nº 1 П 10. Finestra Premere "Invio" per confermare la scelta. P1 P2 -Menu Scelta Premere 📼 "Menu". П 10. -INFORMAZIONI Selezionare nei menu: Impost, Programmi Bilancio Energetico Attiva + Salvato Amsterdam Il display mostra che la città selezionata è stata salvata. BILANCIO ENERGETICO Risparmio Energia tramite controllo automatico di tende o persiane esterne Continua Indietro - INFORMAZIONI -10 Bilancio Ener-. Premere 💷 "Continua". Il display mostra che il programma Bilancio Energetico è P2 aetico P1 stato abilitato. attivato BILANCIO ENERGETICO Attiva Disattiva $\checkmark$ Controllare l'impostazione dell'ora e della data ai fini del corretto azionamento automatico dei prodotti di SEPARATORE DATA Invio Indietro Lunedì schermatura solare. Il display mostra giorno, data e ora. Premere per evidenziare "Attiva". 30.05.2011 10 • Premere 💷 "Mantieni" per confermare le imposta-Premere 🔲 "Invio" per confermare la scelta. 9.46 P2 P1 zioni. Modifica Mantieni • Premere 💷 "Modifica" per modificare giorno, data od ora. P1 P2 $\mathbf{w}$ - IMPOSTAZIONI -Standard $\checkmark$ Personalizza Abitazione Invio Indietro Nº 1 Premere per selezionare "Standard". 5 L'icona A> mostra che il controllo automatico è stato 10 Finestra П . Premere 🛄 "Invio" per confermare la scelta. A► attivato. P2 Meni Scelta

## Impostazioni personalizzate

Si utilizza per il controllo automatico delle persiane avvolgibili e delle tende esterne selezionate. Prestare attenzione inoltre alla collocazione geografica delle finestre nell'edificio (nord/sud/est/ovest).

Se il programma è stato già abilitato attraverso le impostazioni Standard, occorre anzitutto disabilitare tali impostazioni tramite la funzione Attiva e guindi procedere come seque:

Attiva

Premere 🔳 "Menu".

Selezionare nei menu:

Impost, Programmi

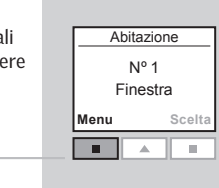

BILANCIO ENERGETICO

Risparmio Energia

tramite controllo automatico di tende o

persiane esterne

Indietro

P2

 $\checkmark$ 

Indietro

P2

Premere 💷 "Continua".

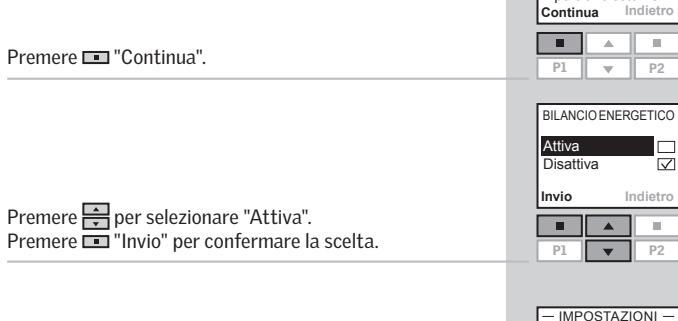

Bilancio Energetico

| Premere 🚔 per evidenziare "Personalizza".   |  |
|---------------------------------------------|--|
| Premere 🔲 "Invio" per confermare la scelta. |  |

| Standa<br>Persor | ard<br>nalizza |         |
|------------------|----------------|---------|
| Invio            | Ir             | ndietro |
|                  |                |         |
| P1               | •              | P2      |

| Premere e per selezionare la città geograficamente più<br>vicina alla collocazione dell'edificio.<br>Premere E "Invio" per confermare la scelta. | Amsterdam<br>Berlino<br>Bibao<br>Bolzano<br>Invio Ind |
|----------------------------------------------------------------------------------------------------|-------------------------------------------------------|
| ▼ Il displav mostra che la città selezionata è stata salvata.                                                                                    | INFORMAZION<br>Salvato<br>Amsterdam                   |

Il display visualizza una lista di persiane avvolgibili e tende per esterno memorizzate. I prodotti scelti possono essere identificati premendo 😔 per un breve lasso di tempo. Questa operazione azionerà il prodotto per alcuni secondi. Premere per selezionare il prodotto da controllare automaticamente. Premere 
Selez."

|        | STANZA | 1       |
|--------|--------|---------|
| NIº 1  | ANA AV | VOLG.   |
| Nº 2   |        |         |
| Nº 3   |        |         |
| Selez. | Ir     | ndietro |
|        |        |         |
| P1     |        | P2      |

- CITTÀ PIÙ VICINA

etrc

O Premere Per selezionare l'orientamento geografico della finestra su cui è stata installata la persiana avvolgibile o la tenda per esterno che si vuole controllare. Premere 💷 "Invio" per confermare la scelta.

| ORIENT/<br>Nord<br>Sud<br>Est | AMENTO |         |
|-------------------------------|--------|---------|
| Ovest<br>Invio                | I      | ndietro |
|                               |        |         |
| P1                            |        | P2      |

- Il display visualizza una lista di prodotti che verranno 10 controllati automaticamente.
  - Premere 🔳 "Modifica" per tornare al punto 8 nel caso si desideri effettuare aggiunte o modifiche.
  - Premere 💷 "Continua" guando la lista dei prodotti da controllare attraverso il programma è stata completata.

| -       |        |         |
|---------|--------|---------|
| S       | TANZA  | 1       |
| PERSI/  | ANA AV | VOLG.   |
| Nº 1    |        |         |
| Nº 2    |        |         |
| Nº 3    |        |         |
|         |        |         |
| 0       |        | -       |
| Continu | ua M   | odifica |
| Continu | ua M   | odifica |
| Continu | ua M   | odifica |
| Continu | ua M   | odifica |

Il display chiede se salvare i prodotti selezionati. Premere III "Si" per concludere l'impostazione del programma.

| INF          | ORMAZI | ONI — |
|--------------|--------|-------|
| Salvare      |        |       |
| prodotti     |        |       |
| selezionati? |        |       |
| Si           |        | N     |
|              |        |       |
| P1           | T      | P2    |

|                                                          | - INFORMAZIONI - |
|----------------------------------------------------------|------------------|
|                                                          | Bilancio Ener-   |
| Il display mostra che il programma Bilancio Energetico è | getico           |
| stato attiva.                                            | attivato         |

Controllare l'impostazione dell'ora e della data ai fini 13 del corretto azionamento automatico dei prodotti di schermatura solare. Il display mostra giorno, data e ora.

• Premere 💷 "Mantieni" per confermare le impostazioni.

• Premere 💷 "Modifica" per modificare giorno, data od ora.

| ORE E             | E DATA — |  |
|-------------------|----------|--|
| Lunedì            |          |  |
| 30.05.2011        |          |  |
| 9:46              |          |  |
| Mantieni Modifica |          |  |
|                   |          |  |
|                   |          |  |

P1 -P2

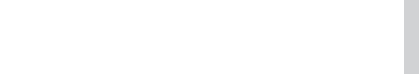

L'icona A mostra che il controllo automatico è stato 14 attivato.

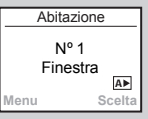

#### Prodotti supplementari

Qualora si vogliano aggiungere persiane avvolgibili o tende per esterno al programma Bilancio Energetico, occorre anzitutto disabilitare il programma attraverso i menu:

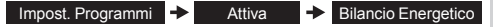

Il programma viene quindi modificato attraverso le Impostazioni personalizzate (vedere i punti 1-14).

Nota: Prodotti già selezionati e loro impostazioni vengono mantenute.

## **Colore luce**

E' possibile scegliere tra centinaia di colori diversi per i prodotti di illuminazione. I colori specifici e il codice dei colori standardizzati dipendono dai singoli produttori di prodotto.

**Nota:** Questa opzione non è disponibile per il kit luce VELUX (KRA 100).

L'esempio illustra come cambiare il colore della luce da colore standard a colore 34 (nuance rossa) nel prodotto di illuminazione N° 3.

| Abita     | azione       |
|-----------|--------------|
| N<br>Fine | ° 1<br>estra |
| Menu      | Scelta       |
|           |              |

Premere 📼 "Menu".

| 2                                                                                                    | Selezionare nei menu: |
|----------------------------------------------------------------------------------------------------|-----------------------|
| Concession of Concession of Co |                       |

Impost. prodotti

Colore luce

3 Il display mostra una lista dei prodotti di illuminazione a cui è possibile cambiare il colore della luce.

Premere per evidenziare il prodotto di illuminazione "N° 3".

Premere 📼 "Dettagli" per vedere il colore impostato al momento.

4 Il display mostra il colore della luce impostato al momento. Premere 
"Modifica" per cambiare il codice colore.

| AB<br>Nº 2               | ITAZIO | NE      |
|--------------------------|--------|---------|
| Nº 3<br>Nº 4<br>Deltagli | i li   | ndietro |
| P1                       | ▲<br>▼ | ■<br>P2 |

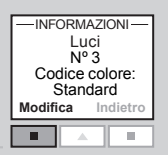

| Il codice colore impostato al momento lampeggia                                          | IMPOSTA<br>Codio | cod. colore<br>ce colore:<br>34    |
|------------------------------------------------------------------------------------------|------------------|------------------------------------|
| Premere e per cambiare il colore.<br>Premere II "Invio" per confermare il colore scelto. | Invio            | Indietro                           |
|                                                                                          | P1               | P2<br>RMAZIONI<br>ce colore:<br>34 |
| Il display mostra che il colore scelto è stato salvato                                   | sa               | alvato                             |

## Velocita dimmer

E' possibile impostare la velocità di accensione e di spegnimento della luce del prodotto di illuminazione in base ad una scala di valori da 1 a 100. Il valore 100 equivale ad accensione e spegnimento immediati, mentre il valore 1 corrisponde alla modalità più lenta di accensione e spegnimento. I valori di velocità, incluso il valore standard, sono definiti dai singoli produttori dei prodotti.

L'esempio illustra come modificare la velocità dimmer da standard a velocità 80 nel prodotto di illuminazione N° 9.

#### Premere 💷 "Menu".

| Abita      | Abitazione       |  |  |  |  |
|------------|------------------|--|--|--|--|
| N'<br>Fine | Nº 1<br>Finestra |  |  |  |  |
| Menu       | Scelta           |  |  |  |  |
|            |                  |  |  |  |  |

Selezionare nei menu:

Impost. prodotti

Velocità dimmer

Il display mostra una lista dei prodotti di illuminazione ai 3 quali può essere modificata la velocità dimmer.

Premere per evidenziare il prodotto di illuminazione "N° 9".

Premere 💷 "Dettagli" per vedere la velocità impostata al momento

| A       | BITAZIO<br>- LUCI - | NE     |
|---------|---------------------|--------|
| Nº 2    |                     |        |
| Nº 3    |                     |        |
| Nº 9    |                     |        |
| Deltagi | i In                | dietro |
|         |                     |        |
| P1      | •                   | P2     |

-INFORMAZIONI-Luci Nº 9 Velocità dimmer:

Standard

Indietro

10.

Modifica

п

Il display mostra la velocità dimmer del prodotto d'illuminazione impostata al momento. Premere 
Modifica" per modificare la velocità dimmer.

| 5 | La velocità dimmer impostata al momento lampeggia.  |  |
|---|-----------------------------------------------------|--|
|   | Premere 🚔 per modificare la velocità dimmer.        |  |
|   | Premere 📼 "Invio" per confermare la velocità dimmer |  |
|   | scelta.                                             |  |

| IMPOSTA VELOCITÀ       |  |    |  |  |
|------------------------|--|----|--|--|
| Velocità dimmer:<br>80 |  |    |  |  |
| Invio Indietro         |  |    |  |  |
|                        |  |    |  |  |
| P1                     |  | D2 |  |  |

# Il display mostra che la velocità dimmer scelta è stata

-INFORMAZIONI Velocità dimmer: 80 salvato

6 salvata.

## Luce del display

Nelle impostazioni standard la luce del display è accesa quando la tastiera è attiva e si spegne automaticamente dopo 20 secondi. Se non si desidera alcuna luce o si desidera prolungare la durata delle batterie è possibile toglierla.

L'esempio illustra come togliere la luce del display.

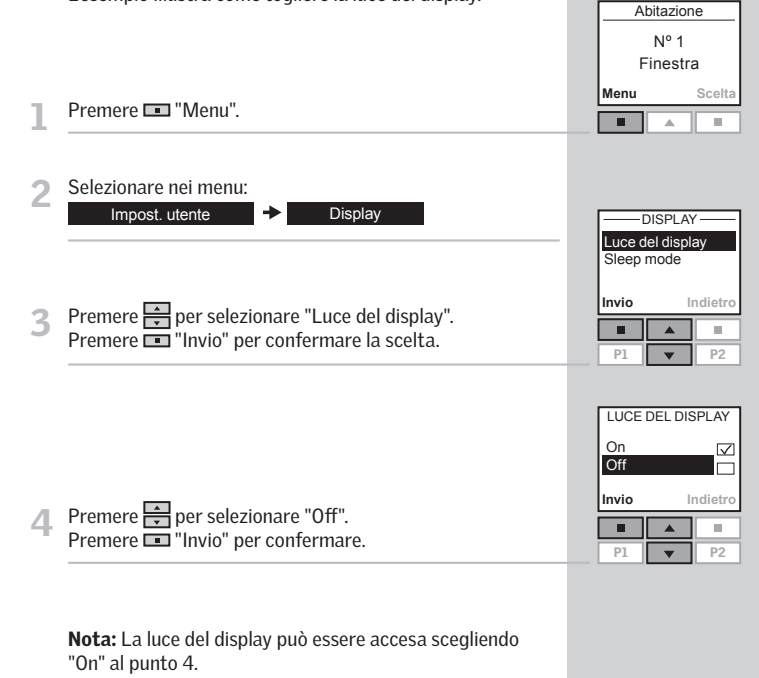

## Sleep mode

La durata delle batterie può essere prolungata impostando il telecomando in modalità 'sleep mode'. Se impostato con questa modalità, la luce del display si spegne entro 20 secondi dalla pressione sull'ultimo tasto. Il display visualizza il tempo.

Un telecomando in modalità 'sleep mode' può essere riattivato premendo qualsiasi tasto. Tuttavia, premendo a lungo il tasto stop (), tutti i prodotti in funzione verranno bloccati immediatamente.

L'esempio mostra come impostare il telecomando per inserire la modalità 'sleep mode'.

| 1 | Premere 🔳 "Menu".                                                            |                  |                                    |
|---|------------------------------------------------------------------------------|------------------|------------------------------------|
| 2 | Selezionare nei menu:<br>Impost. utente                                      | Luce of<br>Sleep | DISPLAY ———<br>del display<br>mode |
| 3 | Premere 🙀 per evidenziare "Sleep mode".<br>Premere 🔳 "Invio" per confermare. | Invio<br>P1      | Indietro                           |
|   |                                                                              | On<br>Off        | EEP MODE —                         |
| 4 | Premere 🚑 per selezionare "On".<br>Premere 🔳 "Invio" per confermare.         | P1               | ▲ ■<br>▼ P2                        |
| 5 | Durante la modalità 'sleep mode' il telecomando visualizza<br>l'ora.         |                  | 15:43                              |
|   |                                                                              |                  |                                    |

**Nota:** Scegli "Off" al punto 4 qualora non si desideri impostare il telecomando in modalità 'sleep mode'. Abitazione

Nº 1

Finestra

## **Blocco tastiera**

Premere 📼 "Menu".

Coloniana nai manu

| - | Impost. utente | + | Blocco tastiera |  |
|---|----------------|---|-----------------|--|
|   |                |   |                 |  |

3 Premere per selezionare "Attiva". Premere "Invio" per confermare. Il blocco tastiera viene attivato.

## Utilizzo della tastiera anche se bloccata:

Il display evidenzia quanto illustrato a lato.

Premere 📼 "Menu". Premere 📼 "Scelta".

La tastiera viene temporaneamente sbloccata.

La tastiera tornerà a bloccarsi automaticamente 20 secondi dopo essere stata utilizzata.

| Premere<br><b>Menu</b><br>e poi<br><b>Scelta</b> |  |        |
|--------------------------------------------------|--|--------|
| Menu Scelta                                      |  |        |
| Menu                                             |  | Scelta |
| Menu                                             |  | Scelta |

BLOCCO TASTIERA

Abitazione

Nº 1

Finestra

-BLOCCO TASTIERA

Disattiva

Attiva

Invio

Scelta

 $\checkmark$ 

10.

P2

Menu

П

P1 v P2

**Nota:** Il blocco tastiera può essere cancellato selezionando "Disattiva" al punto 3.

## Codice di accesso

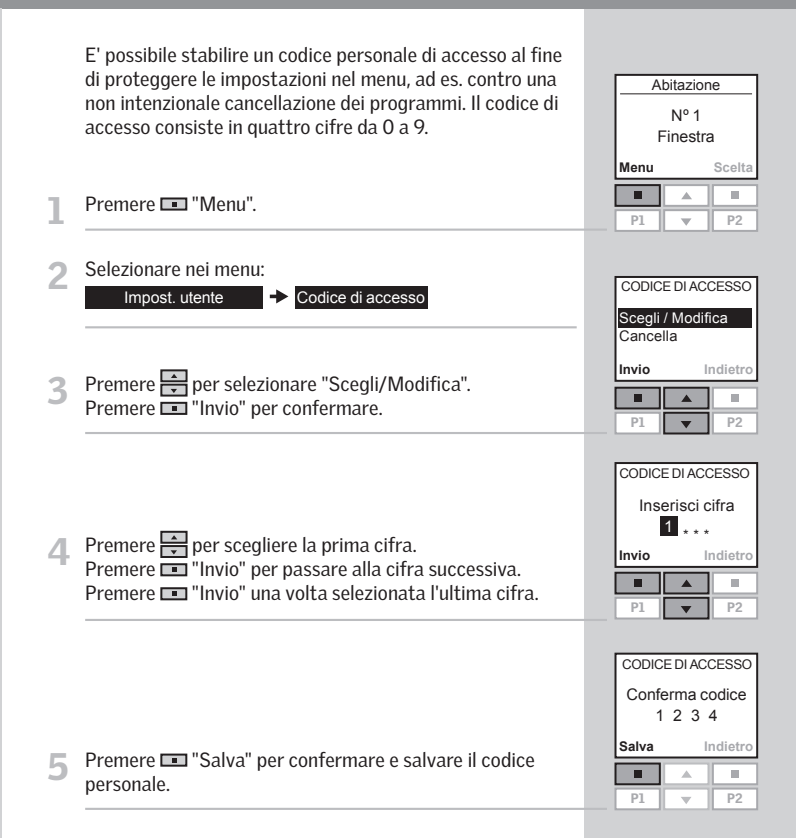

D'ora in poi sarà necessario inserire il codice di accesso prima di eseguire modifiche nelle voci del menu.

**Nota:** Il codice di accesso può essere cancellato scegliendo "Cancella" al punto 3. Premere 💷 "Menu".

Selezionare nei menu:

Impost. sistema

2

Oualora necessitiate di informazioni tecniche da VELUX. vi sarà richiesto il numero della versione del software del telecomando. Per individuarlo procedere come specificato qui di seguito:

Resettando le impostazioni del telecomando, tutte le impostazioni relative ai Gruppi, alle Stanze, alle Zone, ai Programmi e ai nomi personalizzati vengono cancellate. I prodotti rimangono memorizzati nel telecomando.

|                                                                                         |                                                                                                    | Nº 1<br>Finestra                                                                            |
|-----------------------------------------------------------------------------------------|----------------------------------------------------------------------------------------------------|---------------------------------------------------------------------------------------------|
| Stanza 1                                                                                | Premere 📼 "Menu".                                                                                                    | ■ ▲ ■<br>P1 ▼ P2                                                                            |
| Nº 1<br>Finestra<br>Menu Scelta                                                         | 2 Selezionare il sottomenu:<br>Impost. Abitazione                                                                                                    |                                                                                             |
| Image: A matrix         Image: A matrix           P1         Image: A matrix         P2 | 3 Il display visualizza una lista di voci.<br>Press ➡ per selezionare "Cancella".<br>Press ■ "Invio" per confermare.                                                                                                    | IMPOST. ABITAZIONE<br>Gruppo<br>Riordina lista<br>Rinomina<br>Cancella<br>Invio<br>Indietro |
| VERSIONE SOFTWARE<br>005.000.000.091<br>Indietro<br>P1                                  | <ul> <li>Il display chiede se si vogliono cancellare tutti i Gruppi,<br/>le Stanze, le Zone, i Programmi e i nomi personalizzati<br/>eventualmente creati.</li> <li>Press III "Si" per confermare.</li> <li>Press III "No" per cancellare.</li> </ul> | Cancella tuto Gruppi/<br>Stanze/Zone/<br>Programmi/Nomi?<br>Si No<br>Pi Pi P2               |
| - IMPOST. SISTEMA -<br>Copia sistema                                                    |                                                                                                    |                                                                                             |

Le impostazioni del telecomando verranno resettate se la scelta viene confermata.

Il display visualizza un codice, per esempio 005.XXX.XXX. 3 XXX. I primi tre numeri rappresentano il numero di versione del software installato. Premere 
Indietro" per tornare al menu precedente.

Versione software

| -IMPOST. SISTEMA -  |  |
|---------------------|--|
| Copia sistema       |  |
| Codice di sicurezza |  |
| Trasferisci         |  |
| Versione software   |  |
| nvio Indietro       |  |

Menu

Stanza 1

## Memorizzazione dei nuovi prodotti

Ouando viene installato un nuovo prodotto, questo può essere memorizzato nel telecomando già in funzione. Questo nuovo prodotto può essere, per es., una nuova finestra per tetti INTEGRA, una finestra per tetti ad energia solare, una nuova tenda, una nuova persiana avvolgibile, ecc.

L'esempio illustra come memorizzare una nuova tenda rotolante nel telecomando e allocarla nella Stanza 1.

Preparare il prodotto per la memorizzazione. Disinserire l'alimentazione di rete o le batterie per 1 minuto e poi ricollegarlo. Il prodotto è ora pronto per essere memorizzato nel telecomando entro i successivi 10 minuti.

| Abitazione       |        |  |  |  |
|------------------|--------|--|--|--|
| Nº 1<br>Finestra |        |  |  |  |
| enu              | Scelta |  |  |  |
|                  |        |  |  |  |
| 1                | P2     |  |  |  |

M

Premere 💷 "Menu" nel telecomando già in funzione.

Selezionare il sottomenu: 3

Impost. sistema

Premere per selezionare "Memorizzazione". Premere 
"Invio" per confermare.

5 minuti.

| - IMPOST. SISTEMA-  |         |  |  |  |
|---------------------|---------|--|--|--|
| Memorizzazione      |         |  |  |  |
| Copia               | sistema |  |  |  |
| Codice di sicurezza |         |  |  |  |
| Trasferisci         |         |  |  |  |
| nvio Indietro       |         |  |  |  |
|                     |         |  |  |  |
| P1 🔻 P2             |         |  |  |  |
|                     |         |  |  |  |
| - AUTO SET-UP       |         |  |  |  |

La memorizzazione è in corso. Può richiedere fino a due

| -INFORMAZIONI- |
|----------------|
| Nuovi prodotti |
| memorizzati    |

(((•))))

Il display conferma la memorizzazione del nuovo prodotto.

## Il prodotto può ora essere allocato.

ripetendo i punti 2-9 per ciascun prodotto.

Nota: se il nuovo prodotto è una persiana avvolgibile oppure una tenda esterna, tramite la voce **Consigl.** viene proposta la funzione automatica di schermatura solare (vedere sezione Bilancio Energetico).

| <b>7</b> a | Se <b>non</b> è stata creata alcuna Stanza, il prodotto è auto-<br>maticamente allocato nell'Abitazione.<br>Il prodotto è pronto per essere azionato.                                                                                                    | Nº 1<br>Tenda<br>Menu Scelta                                                   |
|------------|----------------------------------------------------------------------------------------------------|--------------------------------------------------------------------------------|
| 7b         | Se invece <b>sono state create</b> delle Stanze, il prodotto può<br>essere allocato nella Stanza prescelta.<br>In questo caso il display mostra la lista dei nuovi prodotti.<br>I singoli prodotti possono essere visualizzati premendo<br>e per un breve lasso di tempo. Questa operazione<br>azionerà il prodotto per alcuni secondi. | NUOVI PRODOTTI<br>TENDA                                                        |
|            | Premere 📩 per confermare il prodotto da allocare.<br>Premere 💷 "Invio".                                                                                                    | ■ ▲ ■<br>P1 ▼ P2                                                               |
| 8          | Il display visualizza la lista delle Stanze create.<br>Premere – per selezionare la Stanza nella quale allocare<br>il prodotto.<br>Premere – "Invio".                                                                                                    | PORTARE A<br>Stanza 1<br>Stanza 2<br>Nuova stanza<br>Invio Indietro<br>P1 V P2 |
| 9          | Il display conferma l'avvenuta modifica.<br>Il prodotto è pronto per essere azionato.                                                                                                    | — INFORMAZIONI –<br>Stanza 1<br>modifica avvenuta                              |
|            | Qualora si utilizzi più di un telecomando, i nuovi prodotti<br>possono essere azionati anche da quest'ultimi. Per proce-<br>dere, memorizzare i nuovi prodotti negli altri telecomandi                                                                                                    |                                                                                |

Abitazione

I prodotti e le impostazioni del telecomando possono essere copiate da un telecomando ad un altro. La copia dipende dal tipo di unità di attivazione e se l'unità di attivazione da copiare è nuova o già in funzione.

• Copia ad un nuovo telecomando

Come copiare i contenuti da un telecomando ad un altro non ancora in funzione.

- Copia ad un telecomando in funzione Come copiare i contenuti da un telecomando ad un altro qualora i due telecomandi abbiano memorizzati prodotti diversi.
- Copia prodotti da altre unità di attivazione Come copiare i prodotti da altri tipi di unità di attivazione ad un telecomando.
- Copia prodotti ad altre unità di attivazione Come copiare i prodotti del telecomando ad un altro tipo di unità di attivazione.

Gli esempi che seguono presumono l'utilizzo dei telecomandi VELUX a due vie qualora non specificato diversamente. Per altre unità di attivazione io-homecontrol® fare riferimento alle istruzioni fornite con il prodotto.

**Nota:** Qualora si effettui la copia da telecomandi VELUX a due vie, tutti i prodotti memorizzati e le impostazioni personali vengono copiate, ad eccezione dei programmi personalizzati che non possono essere copiati. Qualora si copi da telecomandi VELUX a due vie ad altre unità di attivazione, solo i prodotti memorizzati verranno copiati, non le impostazioni personali come i nomi, le Stanze, i Gruppi, ecc.

## Copia su un nuovo telecomando

E' possibile copiare i contenuti da un telecomando già in funzione ad uno nuovo in modo che quest'ultimo possa azionare i prodotti memorizzati.

L'esempio illustra come effettuare la copia dei prodotti e delle impostazioni personalizzate da un telecomando **A** ad un telecomando **B**, non ancora in funzione.

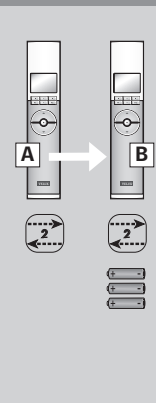

# Passaggio 1: Come predisporre il telecomando A per la copia

Premere 📼 "Menu".

2 Selezionare il sottomenu: Impost. sistema

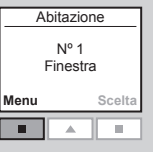

P2

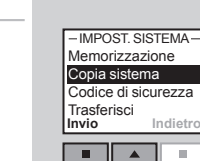

P1

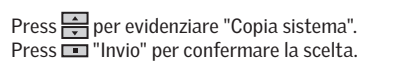

Il passaggio 2 deve ora essere completato entro 2 minuti.

| Inserire le tre batte     | erie fornite (tipo AA,<br>ome illustrato         | 1,5 volt)             |          |                                          |
|---------------------------|--------------------------------------------------|-----------------------|----------|------------------------------------------|
|                           |                                                  |                       |          |                                          |
|                           |                                                  |                       |          |                                          |
| Scegliere la lingua:      |                                                  |                       |          | Eesti<br>Italiano<br>Español<br>Francais |
| Premere Premere III Invio | ridenziare la lingua de<br>" per confermare la s | esiderata.<br>scelta. |          | Invio                                    |
|                           |                                                  |                       |          |                                          |
|                           |                                                  |                       |          | AUTO SE                                  |
| Premere 💷 "Mem            | oriz" per iniziare la re                         | egistrazione          | 5        | per memoriz<br>premi Me<br>entro 10 r    |
| indicazioni fornite       | dotti. In questo caso<br>dal display.            | o non consid          | erare le | Memoriz                                  |
| Il display ora indica     | a che la copia è in cor                          | ′S0.                  |          |                                          |
| Il telecomando <b>B</b> p | uò ora azionare gli st                           | tessi prodot          | ti del   |                                          |
| telecomando A.            |                                                  |                       |          |                                          |
|                           |                                                  |                       |          |                                          |

3

Se disponete di due telecomandi VELUX con dentro memorizzati prodotti diversi, è possibile copiare le impostazioni da un telecomando all'altro e viceversa. In questo modo tutti i prodotti potranno essere azionati con entrambi i telecomandi.

L'esempio illustra come effettuare la copia dei prodotti da un telecomando VELUX  ${\bf A}$  ad un telecomando VELUX  ${\bf B}$  e allo stesso tempo mantenere le impostazioni e i programmi di entrambi i telecomandi.

#### Punto 1: Modifica del codice di sicurezza nei telecomandi A e B

Modificare il codice di sicurezza in entrambi i telecomandi in modo che abbiano lo stesso codice, vedere la sezione *Codice di sicurezza*.

## Punto 2: Come memorizzare i prodotti nel telecomando A

Impost. sistema

Per registrare tutti i prodotti nel telecomando  $\boldsymbol{\mathsf{A}}$  selezionare:

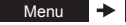

Memorizzazione

**A** 

2

-0-

2

B

Per maggiori chiarimenti vedere la sezione *Memorizzazione dei nuovi prodotti.* 

Il telecomando **A** può ora azionare sia i prodotti del telecomando **B** che i prodotti che azionava in precedenza.

## Punto 3: Come memorizzare i prodotti nel telecomando B

Per registrare tutti i prodotti nel telecomando  ${\bf B}$  selezionare:

Menu 

Menorizzazione

Memorizzazione

Il telecomando  ${\bf B}$  può ora azionare sia i prodotti del telecomando  ${\bf A}$  che i prodotti che azionava in precedenza.

Ora entrambi i telecomandi possono azionare entrambi i prodotti.

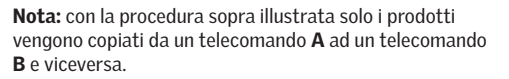

Se si desidera una copia esatta del telecomando **A** comprendente anche le impostazioni personalizzate come ad es. Nomi, Stanze e Gruppi, è necessario procedere in modo diverso dopo il punto 2. Resettare prima il telecomando **B**, vedere la sezione *Reset del telecomando*. Copiare quindi il telecomando **A** come descritto nella sezione *Copia ad un nuovo telecomando*.

Il telecomando può anche azionare prodotti originariamente memorizzati in altre unità di attivazione VELUX o io-homecontrol<sup>®</sup> se vengono trasferiti al telecomando.

L'esempio illustra come memorizzare i prodotti originariamente azionati dal telecomando VELUX B ad una via ad un telecomando VELUX **A** a due vie già operativo.

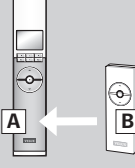

## Punto 1: Come predisporre l'unità di attivazione B per il trasferimento

Impostare l'unità di attivazione **B** nella modalità di trasferimento premendo il tasto RESET sul retro con un oggetto appuntito per più di 5 secondi.

I prodotti possono ora essere trasferiti al telecomando A entro 10 minuti.

## A Premere 🔳 "Menu". B Selezionare il sottomenu: 2 (----**>** Impost, sistema Premere 🚔 per evidenziare "Memorizzazione". Premere 🗖 "Invio". La memorizzazione è in corso. Può richiedere fino a due minuti.

mando A

Il display conferma l'avvenuta memorizzazione.

Punto 2: Come memorizzare i prodotti nel teleco-

E' ora possibile allocare il/i prodotto/i. Fare riferimento alla sezione *Memorizzazione dei nuovi prodotti*, punto 7a e seguenti.

Nota: se il telecomando A non è ancora in funzione, eseguire i punti della sezione Impostazioni inziali.

Abitazione

Nº 1

Finestra

IMPOST SISTEMA

-AUTO SET-UP -

(((•))))

-INFORMAZIONI-

Nuovi prodotti memorizzati

Memorizzazione Copia sistema Codice di sicurezza Trasferisci Invio

Menu

п 10.

P1

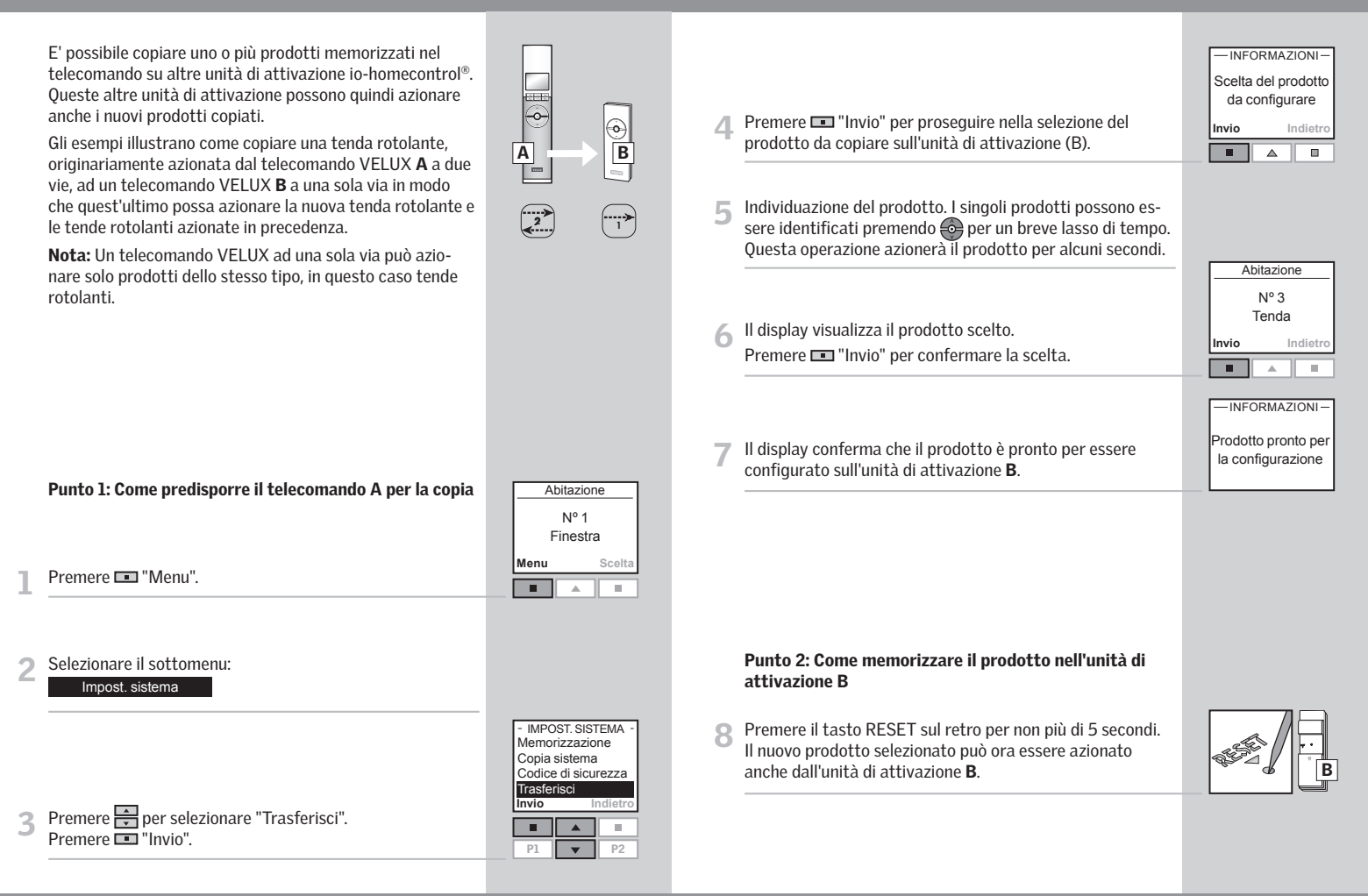

## Codice di sicurezza

Ogni telecomando e ogni prodotto hanno un proprio codice di sicurezza. Per consentire la comunicazione tra il telecomando e i prodotti, è necessario che abbiano lo stesso codice di sicurezza. Prodotti con codice di sicurezza diversi non possono comunicare tra loro. Questo garantisce la riservatezza delle comunicazioni tra prodotti con diverso codice di sicurezza e l'azionamento non intenzionale degli stessi

L'esempio illustra come modificare il codice di sicurezza nel telecomando A e dei prodotti memorizzati nel medesimo telecomando A (punto 1). Se si dispone di più di un telecomando, il nuovo codice di sicurezza deve essere trasferito anche su questi (punto 2).

| 4 | 4 |
|---|---|
| S |   |
| A |   |
|   |   |

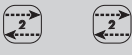

Abitazione

10

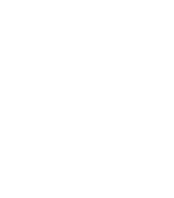

| 2 | 2 |
|---|---|

A

| Punto 2: Come cambiare il codice di sicurezza nel<br>telecomando B (e altri telecomandi) | Abitazione<br>Nº 1<br>Finestra |
|------------------------------------------------------------------------------------------|--------------------------------|
| Premere 💷 "Menu".                                                                        | Menu Sce                       |
| Selezionare nei menu:                                                                    |                                |

- ezionare nei menu
  - Codice di sicurezza Impost sistema
- Premere per selezionare "Ricezione". Premere T "Invio" per confermare la scelta.

Il display indica l'avvenuto trasferimento del codice di sicurezza dal telecomando **A** al telecomando **B**.

| Menu      | Scelta    |
|-----------|-----------|
|           |           |
|           |           |
|           |           |
|           |           |
| CODICE DI | SICUREZZA |

Modifica Ricezione Invio Indietro п -P1

## Punto 1: Come cambiare il codice di sicurezza nel telecomando A

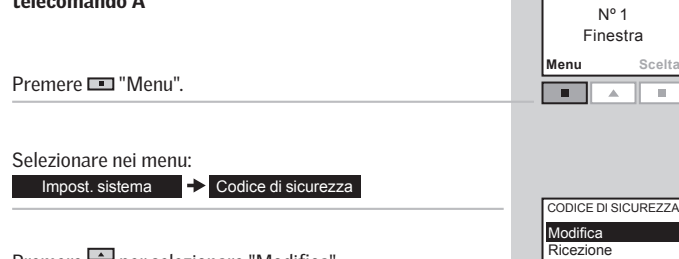

Premere per selezionare "Modifica". 3 Premere 🛄 "Invio" per confermare. Il display conferma l'avvenuta modifica del codice di sicurezza.

| CODICE DI SICUREZZA |          |  |  |
|---------------------|----------|--|--|
| Modifica            |          |  |  |
| Ricezione           |          |  |  |
|                     |          |  |  |
| Invio               | Indietro |  |  |
| Invio               | Indietro |  |  |

- Il display chiede se il codice di sicurezza deve essere modificato anche su altri telecomandi.
  - Premere 💷 "No" se guesto è il solo telecomando da modificare.
  - Premere III "Si" se ci sono altri telecomandi. Procedere con il punto 2.

| Modifica codice di<br>sicurezza in un<br>altro<br>telecomando?<br>Si No |
|-------------------------------------------------------------------------|
| sicurezza in un<br>altro<br>telecomando?<br>Si No                       |
| altro<br>telecomando?<br>Si No                                          |
| si No                                                                   |
| Si No                                                                   |
|                                                                         |
|                                                                         |

Le finestre azionate elettricamente e le finestre per tetti ad energia solare possono essere resettate alle impostazioni iniziali di fabbrica ed essere pronte per la memorizzazione.

**Nota:** il reset rimuove la connessione tra la finestra e i relativi prodotti elettrici e tutti i telecomandi. Inoltre i prodotti non possono essere azionati fino a che non sono stati memorizzati nuovamente in un telecomando. Per ripristinare la connessione tra il telecomando e il prodotto dopo il reset, fare riferimento alla sezione *Impostazioni iniziali*.

Il reset è diverso a seconda del tipo di finestra.

#### Finestre per tetti a bilico GGL/GGU INTEGRA, GGL/GGU Solar o GGL e GGU con KMX 100 o KSX 100

Aprire la finestra manualmente. (Se la finestra è già aperta, dovrà essere chiusa con il telecomando prima di aprirla manualmente). Premere il tasto test illustrato in figura sul motore a catena della finestra per più di 10 secondi. La catena e gli altri prodotti elettrici della finestra scorreranno brevemente in avanti e indietro. Il kit luce lampeggerà per alcuni secondi.

## Finestra per tetti piani CPV

Rimuovere con cautela il tappo di protezione dal telaio. Premere il tasto test sul motore della finestra dietro il tappo di protezione per più di 10 secondi. Il motore della finestra e gli altri prodotti elettrici della finestra scorreranno brevemente avanti e indietro. Reinserire il tappo di protezione.

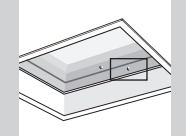

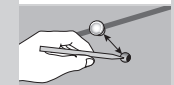

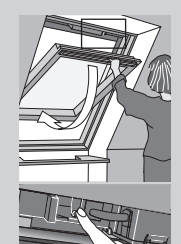

#### Finestre per tetti a vasistas GHL, GHU, GPL, GPU, GTL, GTU e VKU con KMX 200

Aprire la finestra manualmente. (Se la finestra è già aperta, dovrà essere chiusa con il telecomando prima di aprirla manualmente). Rimuovere il rivestimento del motore. Premere il tasto test illustrato in figura sul motore a catena della finestra per più di 10 secondi. La catena e gli altri prodotti elettrici della finestra scorreranno brevemente in avanti e indietro. Il kit luce lampeggerà per alcuni secondi. Reinserire il rivestimento del motore.

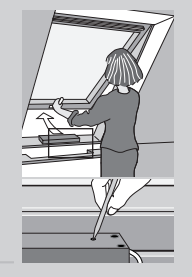

## **Reset del telecomando**

Qualora si desideri cancellare tutti i prodotti memorizzati e tutte le impostazioni, è possibile resettare il telecomando alle sue impostazioni iniziali.

Rimuovere il copri batteria come illustrato.

2 Premere il tasto sul lato destro del telecomando con un oggetto appuntito per più di 5 secondi.

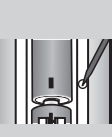

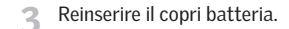

|   | - INFORMAZ  | IONI- |
|---|-------------|-------|
|   | II telecoma | ando  |
|   | sarà reset  | tato. |
|   | Continua    | re?   |
|   | Si          | N     |
| ľ |             |       |
|   |             |       |

Il telecomando è stato resettato. Per ricollegare il telecomando e i prodotti, fare riferimento alla sezione *Impostazioni iniziali.*  Il telecomando è fornito con supporto a muro, per permetterne il fissaggio in gualsiasi punto della casa.

Nota: Prima di fissare il supporto verificare che dalla posizione scelta sia possibile il rilevamento dei prodotti da azionare.

Fissare il supporto al muro con le due viti fornite, come illustrato in figura.

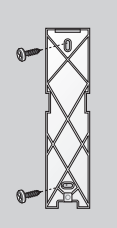

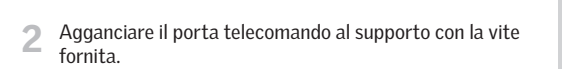

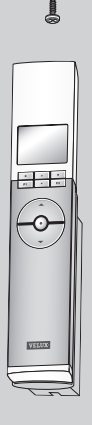

Apposite calamite sostengono il telecomando al supporto. 2

Se lo desiderate, è possibile bloccare il telecomando al supporto con delle viti.

Fissare il supporto al muro con le due viti fornite, come illustrato in figura.

Dopo aver posizionato il telecomando, fissarlo al supporto precedentemente avvitato per mezzo della fascetta bianca fornita, come illustrato in figura.

Bloccare con la vite fornita.

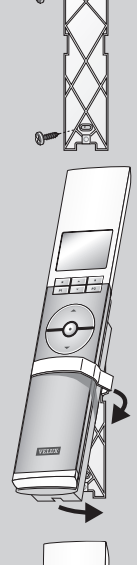

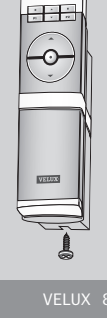

Sconnettere l'alimentazione di rete o le batterie prima di procedere con il riposizionamento del sensore pioggia!

#### Installazione persiana avvolgibile SML o tenda esterna MML successivamente alle finestre GGL/GGU INTEGRA o GGL/ GGU con KMX 100

Spostare il sensore pioggia dal rivestimento superiore della finestra al cappellotto della persiana avvolgibile/tenda esterna e fissarlo su una superficie asciutta e pulita. Far passare il cavo sotto la persiana avvolgibile/tenda esterna in modo da consentire l'apertura della finestra anche a telo abbassato. Far passare quindi il cavo del sensore all'interno della finestra, come illustrato, e collegarlo alla scatola di connessione sul motore (**A**).

#### Installazione persiana avvolgibile SSL o tenda esterna MSL successivamente alle finestre GGL/GGU SOLAR o GGL/GGU con KMX 100

Per installare successivamente alle finestre una persiana avvolgibile SSL o una tenda esterna MSL, occorre un adattatore ZOZ 213. Il sensore pioggia deve essere riposizionato come illustrato nelle istruzioni di montaggio dell'adattatore. Contattare VELUX per ulteriori informazioni.

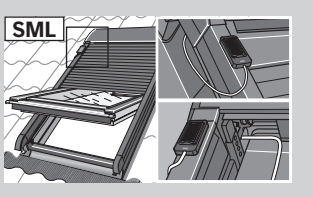

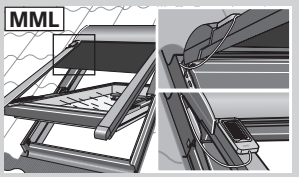

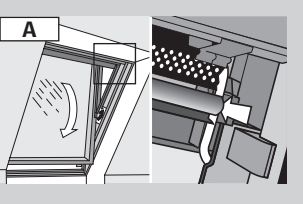

#### Chiusura delle finestre per tetti a bilico GGL/GGU INTEGRA, GGL/GGU Solar o GGL e GGU con KMX 100 o KSX 100 In caso di mancanza della tensione di rete / batteria scarica

La catena può essere sganciata premendo il tasto di rilascio presente sulla staffa di aggancio della catena (**A**). Piegare la catena come illustrato e chiudere la finestra (**B**). Una volta ripristinata la tensione di rete o ricaricata la batteria la catena può essere riavvolta aprendo la finestra e premendo brevemente il tasto test (**C**). Chiudere la finestra manualmente.

#### Se si perde il telecomando

La catena può essere sganciata schiacciando il tasto di rilascio presente sulla staffa di aggancio della catena ( $\mathbf{A}$ ) e riavvolta premendo brevemente il tasto test presente nel motore, come illustrato ( $\mathbf{C}$ ). Chiudere la finestra manualmente.

## Chiusura delle finestre per tetti a vasistas

GHL, GHU, GPL, GPU, GTL, GTU e VKU con KMX 200

#### Se si perde il telecomando

E' possibile chiudere la finestra rimuovendo il rivestimento sulla struttura e premendo brevemente il tasto test sul motore della finestra dietro il rivestimento.

#### Chiusura della finestra per tetti piani CVP

## Se si perde il telecomando

La finestra può essere chiusa rimuovendo il tappo di protezione dal telaio e premendo brevemente il tasto test sul motore della finestra dietro il tappo di protezione.

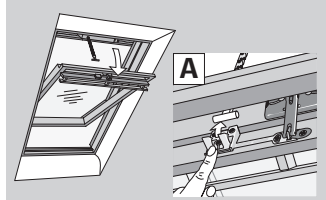

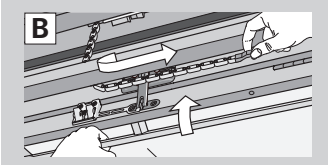

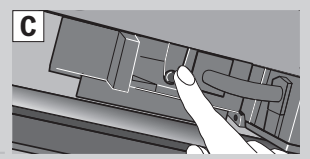

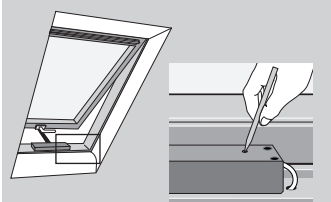

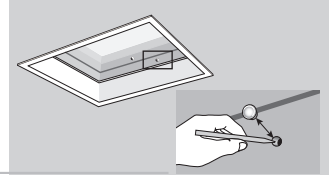

Sconnettere l'alimentazione di rete o le batterie prima di procedere con la pulizia!

## Sensore pioggia

La sporcizia che si deposita sul sensore pioggia ne limita la sensibilità: si consiglia, pertanto, di pulirlo una o due volte l'anno con un panno morbido inumidito.

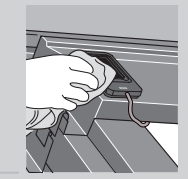

## 2 Pannello a celle solari

Qualora si accumuli sporcizia sul pannello a celle solari, si consiglia di pulirlo con acqua e normali detergenti per la casa.

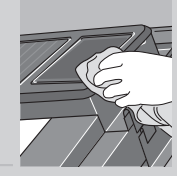

| Batterie scariche: sostituirle entro 2 settimane (tipo AA, 1,5 volt).                    |                   |
|------------------------------------------------------------------------------------------|-------------------|
| Chiusura automatica attivata per il prodotto scelto.                                     | $\bigcirc$        |
| Chiusura automatica attivata per uno dei prodotti memoriz-<br>zati nel telecomando.      | (!)               |
| Registrazione del/i prodotto/i in corso.<br>Nota: A volte può richiedere qualche minuto. | ((((•))))         |
| Prodotto in funzione.                                                                    | 0                 |
| Prodotto selezionato.                                                                    | $\checkmark$      |
| Un programma è stato attivato.                                                           |                   |
| Il programma Bilancio Energetico è stato attivato.                                       | A►                |
| Regolazione lamelle tende/accessori inclinando/ruotando da<br>0 al 100%.                 | <b>≜</b> ⊲⊳       |
| Gli accessori interni/esterni scorrono in alto/basso o aprono/<br>chiudono da 0 al 100%. | <b>▲ ∢</b> ►      |
| Indicatore, vedere la sezione Assegnazione dei nomi.                                     | •                 |
| Salva nome, vedere la sezione Assegnazione dei nomi.                                     | ٠                 |
| Cancella, vedere la sezione Assegnazione dei nomi.                                       | +                 |
| Spazio, vedere la sezione Assegnazione dei nomi.                                         | Ц                 |
| Dizionario, vedere la sezione Assegnazione dei nomi.                                     | 2                 |
| Inserimento di un simbolo/lettera, vedere la sezione <i>Assegnazione dei nomi</i> .      | $\Leftrightarrow$ |
| Cursore, vedere la sezione Assegnazione dei nomi.                                        |                   |

## Testi del display

Azionam. manuale: la finestra è stata aperta manualmente. Chiudere la finestra manualmente per permetterne l'azionamento elettrico.

Batteria scarica: le batterie del telecomando si stanno esaurendo.

**Bloccato:** qualcosa ostruisce l'azionamento del prodotto. Verificare e rimuovere.

**Disabilitato da sensore pioggia:** piove e il sensore pioggia è attivato. E' possibile disabilitare il sensore pioggia temporaneamente e azionare la finestra.

**Disabilitato da un telecomando:** Il comando non può essere eseguito, ad esempio perché il sensore pioggia è stato temporaneamente disattivato. In questo caso la finestra può essere aperta solo a metà.

**Errore operativo:** il prodotto si è bloccato durante l'azionamento. Controllare il prodotto.

**Non operativo:** E' ad esempio necessario far calibrare i prodotti elettrici parasole VELUX alla misura della finestra. Al primo utilizzo, scorreranno completamente dal basso verso l'alto e dall'alto verso il basso, senza interruzioni. In tal modo il sistema provvede a calibrarsi in funzione della misura del prodotto.

**P[W] kit luce elevata:** la potenza dei faretti utilizzati nel prodotto di illuminazione è troppo elevata oppure uno o più faretti del prodotto di illuminazione sono difettosi.

**P[W] kit luce scarsa:** la potenza dei faretti utilizzati nel prodotto di illuminazione è troppo bassa oppure uno o più faretti del prodotto di illuminazione sono difettosi.

**Ventilazione:** ventilazione tramite aletta di ventilazione (senza apertura della finestra).

**Configurazione:** vedere la sezione Predisposizione alla memorizzazione in basso.

**Memoria:** le funzioni Stanza, Gruppo, Rinomina, Programmi occupano la memoria del telecomando. L'utilizzo di queste funzioni riduce la totale memoria disponibile.

**Memorizzazione:** è possibile memorizzare un prodotto ad un'unità di attivazione qualora la chiave di sicurezza dell'unità di attivazione sia assegnata anche al prodotto.

**Predisposizione alla memorizzazione:** un prodotto io-homecontrol<sup>®</sup> deve essere memorizzato in un'unità di attivazione prima di essere azionato. Qualora un nuovo prodotto sia connesso all'alimentazione o alla batteria, essa ricercherà un'unità di attivazione nei successivi 10 minuti.

**Prodotto:** un prodotto io-homecontrol<sup>®</sup> che può essere azionato dal telecomando, ad esempio una finestra per tetti INTEGRA, una persiana avvolgibile, un kit luce, ecc.

Ripetitore: unità che amplifica la portata del telecomando.

Unità di attivazione a due vie: il prodotto si basa su un sistema di comunicazione RF (radio frequenza) a due vie ed è contrassegnato con il simbolo 😰 . Tale simbolo si trova sotto il copri-batteria.

Unità di attivazione: un dispositivo di azionamento, ad esempio un telecomando o una pulsantiera, con cui è possibile azionare i prodotti premendo uno o più tasti.

Unità di attivazione ad una via: il prodotto si basa su un sistema di comunicazione RF (radio frequenza) ad una via ed è contrassegnato con il simbolo (\*\*\*). Tale simbolo si trova sotto il copri-batteria.

#### In conformità alla Direttiva del Consiglio 2006/95/CEE

Con la presente dichiariamo che:

- le finestre per tetti VELUX GGL INTEGRA® (----21) e GGU INTEGRA® (----21),
- le finestre per tetti VELUX GGL Solar (----30) e GGU Solar (----30),
- la finestra per tetti piani CVP (3MX A02),
- il kit elettrico di conversione VELUX KMX 100 (3MG A01, 3UC A02, 3LA A01 e 3LR A01) per finestre per tetti VELUX GGL e GGU,
- il kit elettrico di conversione VELUX KMX 200 (3MX A01, 3LA A01 e 3LR A01) per finestre per tetti VELUX GHL, GHU, GPL, GPU, GTL, GTU e VKU,
- il motore solare VELUX KSX 100 (3SM B01, 3SD B01 e 3LR A01) per finestre per tetti VELUX GGL e GGU,
- il telecomando VELUX KLR 100 (3LR A01)
- ottemperano ai requisiti della Direttiva Macchine 2006/42/CEE, della Direttiva EMC 2004/108/CEE, della Direttiva di Bassa Tensione 2006/95/CEE e della Direttiva R&TTE 1999/5/CEE,
- sono prodotti in conformità agli standard armonizzati EN 300220-2, EN 301489-3, EN 55014-1(2006-12), EN 55014-2(1997-02), EN 55022(2006-09), EN 55024(1998-09), EN 61000-3-2(2006-04), EN 61000-3-3(1995-01), EN 50366, EN 60335-2-103, EN 61558-1 e EN 61558-2-17.

Le finestre per tetti VELUX sopra menzionate, la finestra per tetti piani VELUX, il kit elettrico de conversione VELUX e il motore solare VELUX – qualora il kit o il motore solare siano installati su una finestra per tetti VELUX – possono essere considerati come un macchinario, e possono essere messi in funzione solo qualora siano rispettate le istruzioni ed i requisiti tecnici di montaggio.

In tal caso il sistema nel suo complesso risponde ai requisiti essenziali delle Direttive del Consiglio 2006/42/CEE, 2004/108/CEE, 2006/95/CEE e 1999/5/CEE.

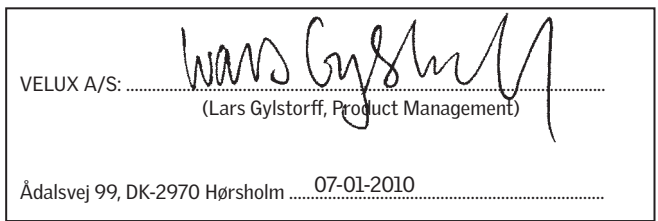

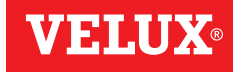

| AR: | <b>VELUX Argentina S.A.</b><br>0 114 711 5666                |
|-----|--------------------------------------------------------------|
| AT: | VELUX Österreich GmbH<br>02245/32 3 50                       |
| AU: | VELUX Australia Pty. Ltd.<br>1300 859 856                    |
| BA: | <b>VELUX Bosna i Hercegovina d.o.o.</b> 033/626 493, 626 494 |
| BE: | VELUX Belgium<br>(010) 42.09.09                              |
| BG: | VELUX Bulgaria EOOD<br>02/955 95 26                          |
| BY: | VELUX Roof Windows FE<br>(017) 217 7385                      |
| CA: | VELUX Canada Inc.<br>1 800 88-VELUX (888-3589)               |
| CH: | VELUX Schweiz AG<br>0848 945 549                             |
| CL: | VELUX Chile Limitada<br>2 953 6789                           |
| CN: | VELUX (CHINA) CO. LTD.<br>0316-607 27 27                     |
| CZ: | VELUX Česká republika, s.r.o.<br>531 015 511                 |
| DE: | VELUX Deutschland GmbH<br>0180-333 33 99                     |
| DK: | VELUX Danmark A/S<br>45 16 45 16                             |
| EE: | VELUX Eesti OÜ<br>621 7790                                   |
| ES: | VELUX Spain, S.A.<br>91 509 71 00                            |
| FI: | VELUX Suomi Oy<br>0207 290 800                               |
| FR: | <b>VELUX France</b><br>0821 02 15 15                         |
| GB: | 0,119€ TTC/min<br>VELUX Company Ltd.                         |
| HR: | 01592 778 225<br>VELUX Hrvatska d.o.o.                       |
| HU: | 01/5555 444<br>VELUX Magyarország Kft                        |
|     | (06/1) 436-0601                                              |

| IE:        | VELUX Company Ltd.<br>01 848 8775       |
|------------|-----------------------------------------|
| IT:        | VELUX Italia s.p.a.                     |
|            | 045/6173666                             |
| JP:        | VELUX-Japan Ltd.                        |
|            | 0570-00-8145                            |
| LT:        | VELUX Lietuva, UAB                      |
|            | (85) 270 91 01                          |
| LV:        | VELUX Latvia SIA                        |
|            | 67 27 77 33                             |
| NL:        | VELUX Nederland B.V.<br>030 - 6 629 629 |
| NO:        | VELUX Norge AS                          |
|            | 22 51 06 00                             |
| NZ:        | VELUX New Zealand Ltd.<br>0800 650 445  |
| PL:        | VELUX Polska Sp. z o.o.                 |
|            | (022) 33 77 000 / 33 77 070             |
| PT:        | VELUX Portugal, Lda                     |
|            | 21 880 00 60                            |
| RO:        | VELUX România S.R.L.                    |
|            | 0-8008-83589                            |
| RS:<br>RU: | VELUX Srbija d.o.o.                     |
|            | 740 VELUX                               |
|            | (495) 737 75 20                         |
| SE:        | VELUX Svenska AB                        |
|            | 042/20 83 80                            |
| SI:        | VELUX Slovenija d.o.o.                  |
|            | 01 724 68 68                            |
| SK:        | VELUX Slovensko, s.r.o.                 |
|            | (02) 33 000 555                         |
| TR:        | VELUX Çatı Pencereleri                  |
|            | Ticaret Limited Şirketi                 |
|            | 0 216 302 54 10                         |
| UA:        | VELUX Ukraina TOV                       |
|            | (044) 2916070                           |
| US:        | VELUX America Inc.                      |
|            | 1-800-88-VELUX                          |
|            |                                         |

## www.velux.com